HƯỚNG DẪN SỬ DỤNG PHẦN MỀM QUẢN LÍ HỌC SINH TIỀU HỌC (Theo thông tư 30/2014/TT-BGDĐT)

# MỤC LỤC

| 1. Khai báo hệ thống, cập nhật thông tin học sinh                                                                         |
|----------------------------------------------------------------------------------------------------|
| 1.1. Tạo tham số năm học4                                                                                                 |
| 1.2. Tạo danh mục khối, lớp, tổ chuyên môn5                                                                               |
| 1.3. Chuyển hồ sơ học sinh từ năm học cũ sang năm học mới                                                                 |
| 1.4. Nhập hồ sơ học sinh vào phần mềm6                                                                                    |
| 1.5. Cập nhật học sinh chuyển đi, chuyển đến, khuyết tật                                                                  |
| 1.6. Xếp danh sách theo ABC 10                                                                                            |
| 1.7. Tạo thẻ học sinh 11                                                                                                  |
| 2. Phân công giảng dạy, phân công chủ nhiệm cho giáo viên (thực hiện sau khi đã ổn định hồ sơ học sinh) 12                |
| 2.1. Phân công giảng dạy 12                                                                                               |
| 2.2. Phân công chủ nhiệm kì 1 14                                                                                          |
| 2.3. Phân công chủ nhiệm kì 2 15                                                                                          |
| 3. Các công việc của giáo viên chủ nhiệm15                                                                                |
| 3.1. Nhập hồ sơ 15                                                                                                    |
| 3.2. Bổ sung hồ sơ (hoàn cảnh, giới tính, dân tộc, số điện thoại) 15                                                      |
| 3.3. Theo dõi chuyển đi, chuyển đến, khuyết tật 15                                                                        |
| 3.4. Theo dõi sức khỏe và kiểm diện học sinh 15                                                                           |
| 3.5. Nhập ảnh cho học sinh16                                                                                              |
| 3.6. Nhận xét đánh giá học sinh hàng tuần 17                                                                              |
| 3.7. Đánh giá chất lượng học sinh hàng tháng 17                                                                           |
| 3.8. Nhập điểm cuối kì và đánh giá hoàn thành cuối kì (thực hiện giống công việc của giáo viên bộ môn – Có hướng dẫn sau) |
| 3.9. In sổ theo dõi chất lượng của giáo viên chủ nhiệm 19                                                                 |
| 4. Công việc của giáo viên bộ môn 19                                                                                      |
| 4.1. Đánh giá thường xuyên 19                                                                                             |
| 4.2. Nhập điểm định kì và đánh giá hoàn thành hoặc không hoàn thành (áp dụng cho giáo viên bộ môn và giáo viên chủ nhiệm) |
| 4.3. In sổ theo dõi chất lượng của giáo viên bộ môn                                                                       |

# HƯỚNG DẪN SỬ DỤNG PHẦN MỀM QLHS (Theo thông tư 30/2014/TT-BGDĐT)

Thực hiện theo quy trình như sau

## 1. Khai báo hệ thống, cập nhật thông tin học sinh

- Click vào menu hệ thống

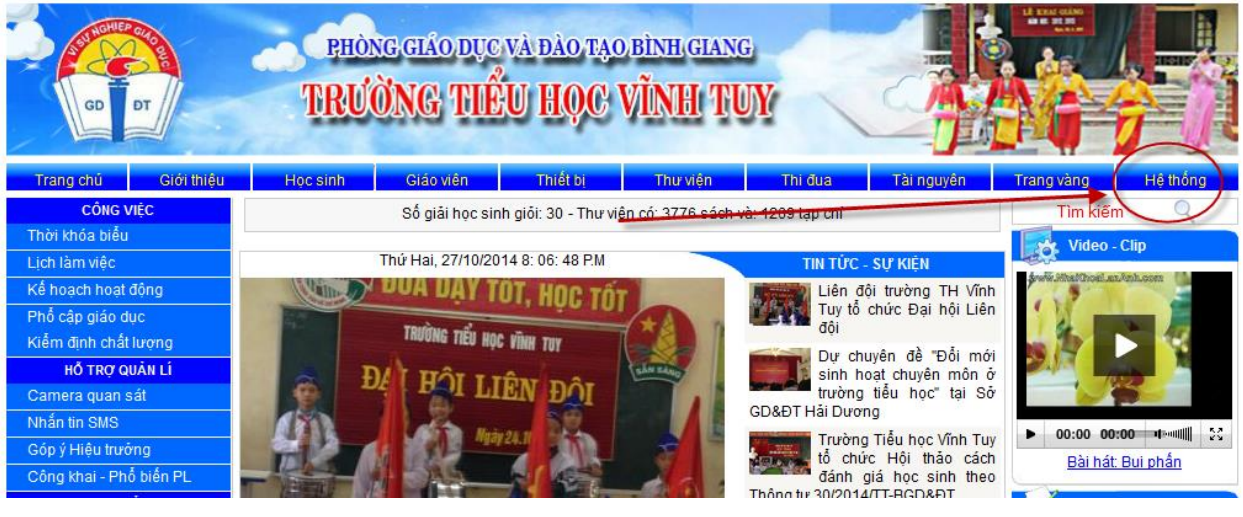

- Chọn bậc học tiểu học

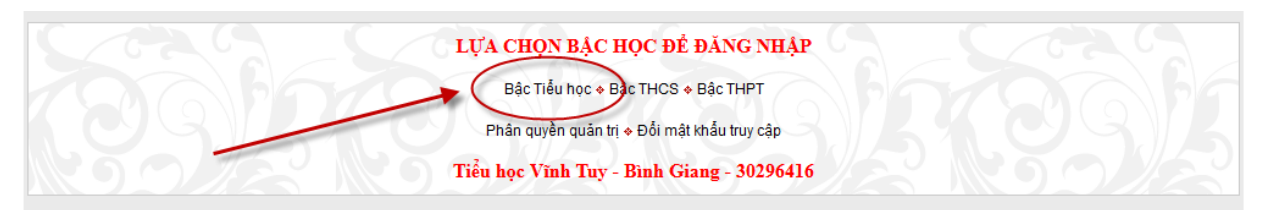

#### - Đăng nhập theo tài khoản đã cấp

|            | 4 <mark>9</mark>                     |
|------------|--------------------------------------|
| Đ          | ing nhập theo tài khoản của Lãnh đạo |
| Mã trường: | 30296416                             |
| Họ và tên: | Trần Minh Thái                       |
| Mật khẩu:  | •••••                                |
|            | Đăng nhập                            |
|            | Mã trường (Do người quản trị cấp)    |
|            |                                      |

- Màn hình quản trị học sinh

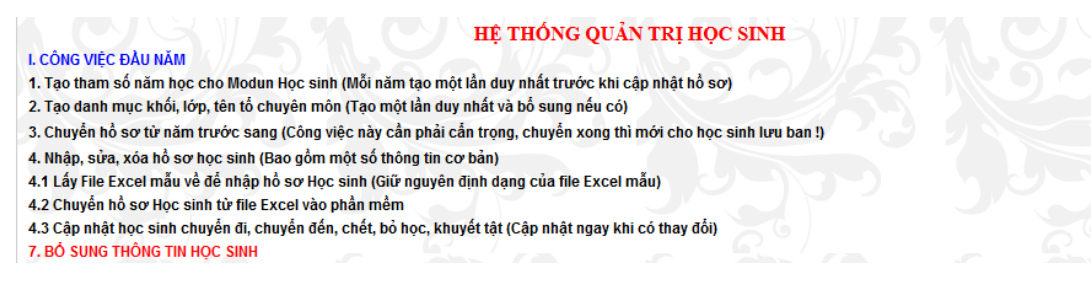

\* Trong phần quản trị này ta thực hiện các chức năng sau

# 1.1. Tạo tham số năm học

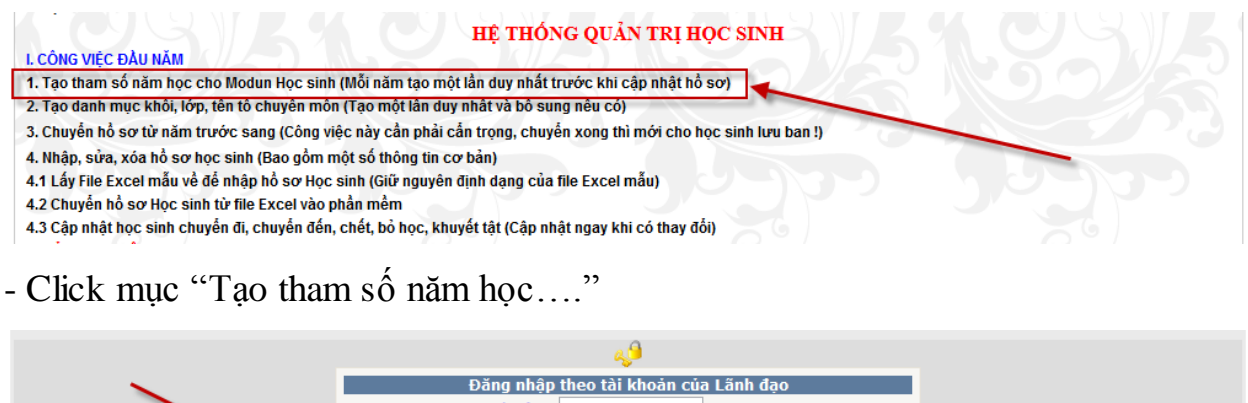

 Dang nhập theo tài khoản của Lành đạo

 Họ và tên :

 Mật khẩu :

 Nhở thông tin này cho lần sau

 Đăng nhập

 Học sinh + Giáo viên + Thư viện + Đoàn đội + Năm học tước

- Ta lần lượt tạo năm học cho các modun: Học sinh, giáo viên, thư viện...(ở đây ta chọn "Học sinh" các modun khác làm tương tự

- Đăng nhập vào màn hình khai báo năm học cho phân hệ quản lí học sinh

| KHAI BÁO NĂM HỌC CHO PHÂN HỆ QUẢN LÍ HỌC SINH                                         |    |             |  |  |  |  |  |  |  |  |
|---------------------------------------------------------------------------------------|----|-------------|--|--|--|--|--|--|--|--|
| Năm học : 2014 - 2015 🔻                                                               |    |             |  |  |  |  |  |  |  |  |
| Thêm     Sửa     Xóa       Học sinh ♦ Giáo viên ♦ Thư viên ♦ Đoàn đổi ♦ Năm học trước |    |             |  |  |  |  |  |  |  |  |
|                                                                                       |    |             |  |  |  |  |  |  |  |  |
|                                                                                       | id | Năm học     |  |  |  |  |  |  |  |  |
| Chọn                                                                                  | 23 | 2014 - 2015 |  |  |  |  |  |  |  |  |
| Chọn                                                                                  | 22 | 2013 - 2014 |  |  |  |  |  |  |  |  |
| Chọn                                                                                  | 19 | 2012 - 2013 |  |  |  |  |  |  |  |  |
| Chọn                                                                                  | 17 | 2011 - 2012 |  |  |  |  |  |  |  |  |
| Chọn                                                                                  | 16 | 2010 - 2011 |  |  |  |  |  |  |  |  |
| Chon                                                                                  | 14 | 2009 - 2010 |  |  |  |  |  |  |  |  |

2007 - 2008

2006 - 2007

+ Để thêm năm học mới trước hết ta chọn năm học, sau đó bấm nút thêm

13

12

Chon

| KHAI BÁO NĂM HỌC CHO PHÂN HỆ QUẦN LÍ HỌC SINH |                |                         |               |   |  |  |  |  |  |  |  |
|-----------------------------------------------|----------------|-------------------------|---------------|---|--|--|--|--|--|--|--|
|                                               |                |                         |               |   |  |  |  |  |  |  |  |
|                                               |                | Năm học : 2014 - 2015 🗸 |               |   |  |  |  |  |  |  |  |
|                                               |                | 2014 - 2015             |               |   |  |  |  |  |  |  |  |
|                                               |                | (Thêm) 2013 - 2014      |               |   |  |  |  |  |  |  |  |
|                                               |                | 2012-2013               |               |   |  |  |  |  |  |  |  |
|                                               | Hoc sinh 🛦 Giá | 2011-2012               | Năm học trước |   |  |  |  |  |  |  |  |
|                                               | Hộc Sinh V Giả | 2009 - 2010             | Naimiocildoc  |   |  |  |  |  |  |  |  |
|                                               |                | 2008 - 2009             | NTX 1         |   |  |  |  |  |  |  |  |
|                                               | ld             | 2007 - 2008             | Nam học       |   |  |  |  |  |  |  |  |
| Chọn                                          | 23             | 2006 - 2007             | 2014 - 2015   |   |  |  |  |  |  |  |  |
| Chọn                                          | 22             | 2005 - 2006             | 2013 - 2014   |   |  |  |  |  |  |  |  |
| Chọn                                          | 19             | 2004 2003               | 2012 - 2013   | _ |  |  |  |  |  |  |  |
| Chon                                          | 17             | 2002 - 2003             | 2011 - 2012   | _ |  |  |  |  |  |  |  |
| Chon                                          | 16             | 2001 - 2002             | 2010 - 2011   | _ |  |  |  |  |  |  |  |
| ~~~~~                                         |                | 2000 2001               | 2000 2010     | - |  |  |  |  |  |  |  |

+ Để xóa năm học ta chọn năm học ở dòng tương ứng rồi bấm nút xóa

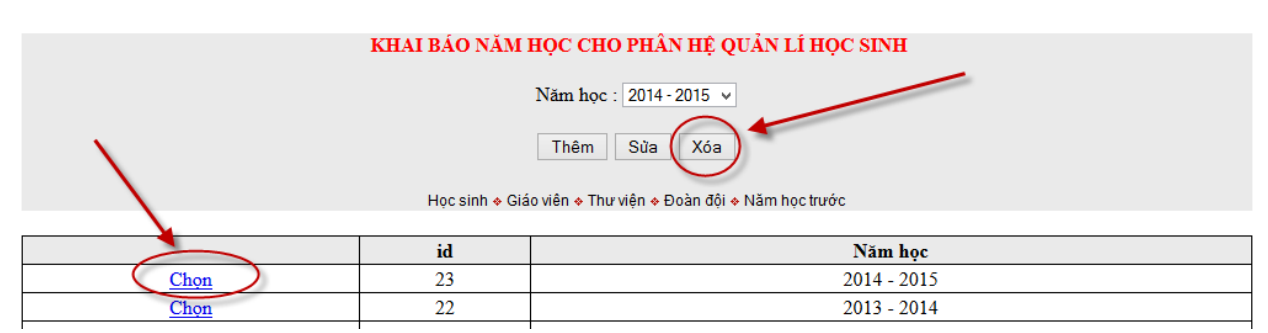

+ Để sửa năm học ta chọn dòng cần sửa tiếp theo chọn năm học ở trên và cuối cùng bấm nút Sửa

Chú ý: Việc khai báo năm học chỉ thực hiện 1 lần tại thời điểm đầu năm.

# 1.2. Tạo danh mục khối, lớp, tổ chuyên môn

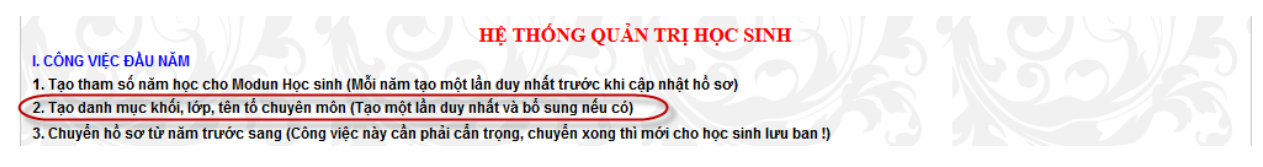

- Màn hình tạo danh mục tên lớp

+ Trước khi thêm mới ta kiểm tra xem bảng tên lớp đã đầy đủ chưa, nếu thiếu hoặc thừa thì lúc đó ta mới bổ sung hoặc xóa đi, cách thêm, sửa và xóa được thực hiện như tạo danh mục năm học.

| KHAI BÁO DANH MỤC VỀ TÊN LỚP HỌC |          |         |  |  |  |  |  |  |  |  |  |
|----------------------------------|----------|---------|--|--|--|--|--|--|--|--|--|
| Tên lớp : A 🗸                    |          |         |  |  |  |  |  |  |  |  |  |
| Thêm Sửa Xóa                     |          |         |  |  |  |  |  |  |  |  |  |
|                                  |          |         |  |  |  |  |  |  |  |  |  |
|                                  | id       | Tên lớp |  |  |  |  |  |  |  |  |  |
| Chọn                             | 3        | С       |  |  |  |  |  |  |  |  |  |
| Chọn                             | Chon 2 B |         |  |  |  |  |  |  |  |  |  |
| Chọn                             | 1        | А       |  |  |  |  |  |  |  |  |  |

- Màn hình tạo tên khối và danh mục tổ chuyên môn của giáo viên.

| KHAI BÁO DANH MỤC VỀ TÊN KHỔI HỌC |              |          |  |  |  |  |  |  |  |  |  |  |
|-----------------------------------|--------------|----------|--|--|--|--|--|--|--|--|--|--|
| Tên khối : 1 🗸                    |              |          |  |  |  |  |  |  |  |  |  |  |
|                                   | Thêm Sửa Xóa |          |  |  |  |  |  |  |  |  |  |  |
|                                   |              |          |  |  |  |  |  |  |  |  |  |  |
|                                   | id           | Tên khối |  |  |  |  |  |  |  |  |  |  |
| Chọn                              | 5            | 5        |  |  |  |  |  |  |  |  |  |  |
| Chọn                              | 4            | 4        |  |  |  |  |  |  |  |  |  |  |
| Chọn                              | 3            | 3        |  |  |  |  |  |  |  |  |  |  |
| Chọn                              | 2            | 2        |  |  |  |  |  |  |  |  |  |  |
| Chọn                              | 1            | 1        |  |  |  |  |  |  |  |  |  |  |

## 1.3. Chuyển hồ sơ học sinh từ năm học cũ sang năm học mới

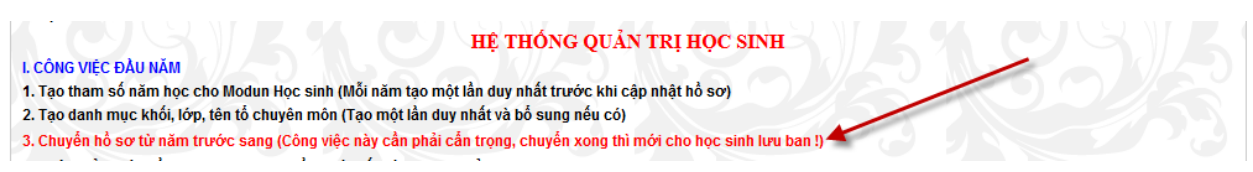

 Công việc này chỉ được thực hiện khi năm học trước đã có dữ liệu học sinh (năm học trước nhà trường đã sử dụng phần mềm này).

- Kết quả sau khi chuyển: Học sinh khối 1 năm trước chuyển thành học sinh khối 2 năm nay...

- Công việc này được thực hiện 1 lần duy nhất và khi chuyển xong dữ liệu thì các đơn vị mới được nhập hồ sơ học sinh đầu cấp, học sinh chuyển đến.

- Cách chuyển như sau:

+ Click vào dòng chuyển hồ sơ

| HỆ THỐNG QUẢN TRỊ HỌC SINH                                                                                       |
|----------------------------------------------------------------------------------------------------|
| I. CÔNG VIỆC ĐẦU NĂM                                                                                             |
| 1. Tạo tham số năm học cho Modun Học sinh (Mỗi năm tạo một lần duy nhất trước khi cập nhật hồ sơ)                |
| 2. Tạo danh mục khối, lớp, tên tố chuyên môn (Tạo một lần duy nhất và bố sung nếu có)                            |
| 3. Chuyển hỗ sơ từ năm trước sang (Công việc này cần phải cần trọng, chuyển xong thì mới cho học sinh lưu ban !) |
|                                                                                                    |
| L Đặng nhận vào màn hình quụ                                                                                     |

+ Đăng nhập vào màn hình sau:

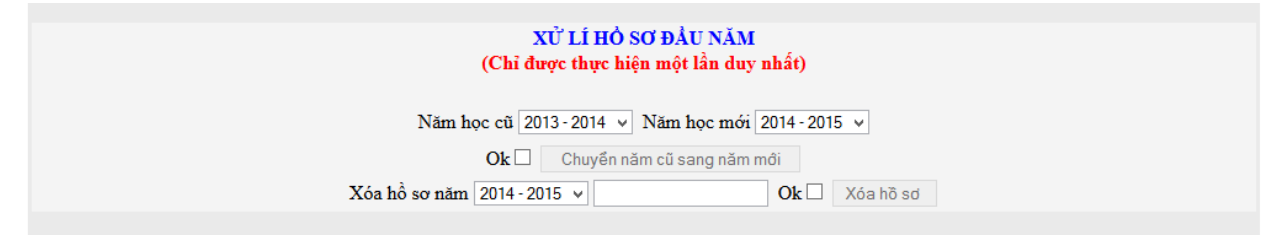

+ Và thực hiện các thao tác sau: Chọn năm học cũ – Chọn năm học mới – Tick vào ô vuông Ok – Bấm nút chuyển năm cũ sang năm mới.

+ Sau khi chuyển xong, ta kiểm tra kết quả bằng cách vào menu học sinh và xem hồ sơ học sinh của năm học mới.

# 1.4. Nhập hồ sơ học sinh vào phần mềm

- Nhập học sinh được thực hiện sau khi đã chuyển hồ sơ từ năm học cũ sang năm học mới.

- Có hai cách nhập hồ sơ:

Cách 1: Nhập trực tiếp từ phần mềm.

Cách 2: Đưa hồ sơ từ file excel vào.

Cách 1: Nhập hồ sơ trực tiếp từ phần mềm (cách 2 sẽ hướng dẫn bằng video)

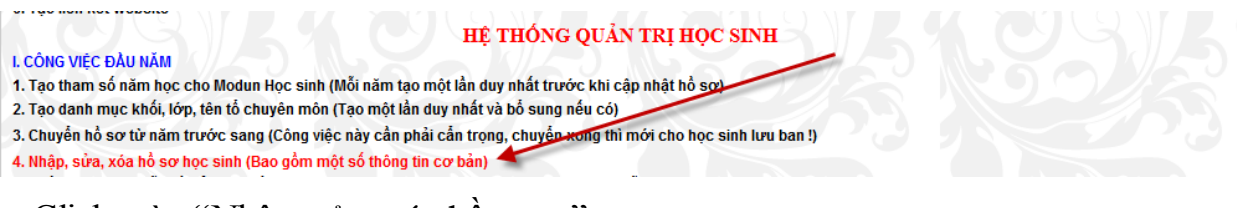

+ Click vào "Nhập, sửa, xóa hồ sơ..."

+ Đăng nhập vào màn hình

| MÀN HÌNH NHẬP HỎ SƠ HỌC SINH BAN ĐẦU |                 |        |          |           |         |                |              |                      |  |  |  |  |
|--------------------------------------|-----------------|--------|----------|-----------|---------|----------------|--------------|----------------------|--|--|--|--|
| Năm học                              | 2014 - 2015     | *      | Tên khối | 1 v       | Tên lớp | A v            | Mã trường    | 30296416             |  |  |  |  |
| Họ và tên                            |                 |        |          | Giới tính | Nam 🗸   | Ngày thán      | g năm sinh   | 01 🗸 - 01 🤟 - 1990 🗸 |  |  |  |  |
| Chấp nh                              | ận □ 7066 ∨ Thé | êm Sửa | Xóa      |           | Tìm Bố  | sung thông tin | Chèn ành 🛛 🔾 | Kếp ABC Tạo mã thẻ   |  |  |  |  |

\* Nhập mới một học sinh ta thực hiện theo quy trình sau:

Chọn năm học - Chọn tên khối - Tên lớp - Nhập họ và tên - Chọn giới tính -

chọn ngày, tháng, năm sinh - Tick vào ô chấp nhận - Bấm nút thêm mới.

\* Xóa hồ sơ học sinh

| MÀN HÌNH NHẬP HỎ SƠ HỌC SINH BAN ĐẦU       Năm học     2014 · 2015       V     Tên khối       1     V       Tên lớp     B       V     Mã trường       30296416 |               |       |     |                                                       |    |            |              |    |    |      |  |  |
|----------------------------------------------------------------------------------------------------|---------------|-------|-----|-------------------------------------------------------|----|------------|--------------|----|----|------|--|--|
| Họ và tên                                                                                                    | Nguyễn Phương | Nhung |     | Giới tính Nữ ∨ Ngày tháng năm sinh 14 ∨ - 02 ∨ - 2008 |    |            |              |    |    |      |  |  |
| Chấp nhận 7066 v Thêm Sửa Xó Nhung Tìm Bổ sung thông tin Chèn ảnh Xếp ABC Tạo mã thẻ                                                                           |               |       |     |                                                       |    |            |              |    |    |      |  |  |
|                                                                                                    | Năm học       | Khối  | Lớp | Họ tên                                                | GT | Ngày sinh  | ID           | DD | MM | YYYY |  |  |
| Select                                                                                                    | 2014 - 2015   | 1     | В   | Nguyễn Phương Nhung                                   | Nữ | 14/02/2008 | 7055         | 14 | 02 | 2008 |  |  |
| Select                                                                                                    | 2014 - 2015   | 4     | А   | Phạm Thị Nhung                                        | Nữ | 23/09/2005 | <b>696</b> 5 | 23 | 09 | 2005 |  |  |

Quy trình xóa hồ sơ như sau:

Nhập tên học sinh cần xóa vào ô tìm kiếm rồi bấm nút "Tìm" – Học sinh có tên tìm kiếm sẽ hiển thị trong danh sách – Select học sinh cần xóa – Tick vào ô vuông chấp nhận – Bấm nút xóa.

\* Sửa hồ sơ học sinh.

Quy trình sửa hồ sơ như sau:

- Nhập tên học sinh cần sửa vào ô tìm kiếm rồi bấm nút "Tìm" – Học sinh có tên tìm kiếm sẽ hiển thị trong danh sách – Select học sinh cần sửa – Sửa thông tin học sinh trên màn hình - Tick vào ô vuông chấp nhận – Bấm nút sửa.

\* Việc nhập thông tin học sinh như trên chỉ gồm các thông tin cơ bản nhất và chưa đáp ứng yêu cầu quản lí vì vậy sau khi nhập hồ sơ ban đầu các đơn vị tiến hành bổ sung hồ sơ học sinh.

|           | MÀN HÌNH NHẬP HỎ SƠ HỌC SINH BAN ĐẦU |     |          |           |         |                |                               |                      |  |  |  |  |
|-----------|--------------------------------------|-----|----------|-----------|---------|----------------|-------------------------------|----------------------|--|--|--|--|
| Năm học   | 2014 - 2015                          | ¥   | Tên khối | 1 v       | Tên lớp | В              | <ul> <li>Mã trường</li> </ul> | 30296416             |  |  |  |  |
| Họ và tên | Nguyễn Phương Nhung                  |     |          | Giới tính | Nữ 🗸    | Ngày th        | iáng năm sinh                 | 14 v - 02 v - 2008 v |  |  |  |  |
| Chấp nh   | <b>ận □ 7066 ∨</b> Thêm              | Sửa | Xóa Như  | ng        | Tìm Bổ  | sung thông tin | Chèn ành                      | Xếp ABC Tạo mã thẻ   |  |  |  |  |

# - Click vào nút "Bổ sung thông tin"

|                                                                                                    | Năm học : 2014 - 2015 v Khối : 5 v Lớp : A v Cá nhân Gia đình Chỗ ở Trở về |                       |                       |                 |                 |  |  |  |  |  |  |  |
|----------------------------------------------------------------------------------------------------|----------------------------------------------------------------------------|-----------------------|-----------------------|-----------------|-----------------|--|--|--|--|--|--|--|
| Trần Minh Thái<br>BỔ SUNG THÔNG TIN CỦA HỌC SINH<br>Nhận thông tịn bằng bằng mã (Nhận vào đây để tậi bàng mã để yem) |                                                                            |                       |                       |                 |                 |  |  |  |  |  |  |  |
| Quốc tịchDân tộcTôn giáoKhuyết tậtƯu tiênƯu đãi                                                                      |                                                                            |                       |                       |                 |                 |  |  |  |  |  |  |  |
| Việt nam 🗸                                                                                                    | Kinh (Việt) 🗸                                                              | Không v               | Không v               | Không v         | Không v         |  |  |  |  |  |  |  |
| Mã 1 ∨                                                                                                    | <b>Mã</b> 01 ~                                                             | <b>Mã</b> 0           | <b>Mã</b> 0 ∨         | <b>Mã</b> 00 ~  | <b>Mã</b> 00 ~  |  |  |  |  |  |  |  |
| Điền vào lớp TT                                                                                                    | Điền vào lớp TT                                                            | Điền vào lớp TT       | Điền vào lớp TT       | Điền vào lớp TT | Điền vào lớp TT |  |  |  |  |  |  |  |
| Đoàn - Đội                                                                                                    | Đảng                                                                       | Hôn nhân              | Năng khiếu            | Hưởng nội trú   | Ở trọ           |  |  |  |  |  |  |  |
| Không ~                                                                                                    | Không 🗸                                                                    | Chưa lập gia đình 🗸 🗸 | Không có năng khiếu 🗸 | Có trọ học 🗸 🗸  | Có trọ học 🗸 🗸  |  |  |  |  |  |  |  |
| Mã 0 v                                                                                                    | <b>Mã</b> 0 ~                                                              | <b>Mã</b> 1           | <b>Mã</b> 00 ∨        | Mã TRUE 🗸       | Mã TRUE 🗸       |  |  |  |  |  |  |  |
| Điền vào lớp TT                                                                                                    | Điền vào lớp TT                                                            | Điền vào lớp TT       | Điền vào lớp TT       | Điền vào lớp TT | Điền vào lớp TT |  |  |  |  |  |  |  |

Nút "Điển vào lớp" là cập nhật dữ liệu cho toàn bộ lớp đang chọn - Nút "TT" là cập nhật cho toàn trường!

- Hình trên là màn hình bổ sung thông tin về Quốc tịch, dân tộc, tôn giáo...

- Cách làm đơn giản bằng cách chọn và điền vào từng lớp hoặc điền vào cả trường (TT)

Ngoài bổ sung thông tin về cá nhân học sinh các đơn vị tiếp tục bổ sung thông tin về gia đình và chỗ ở...

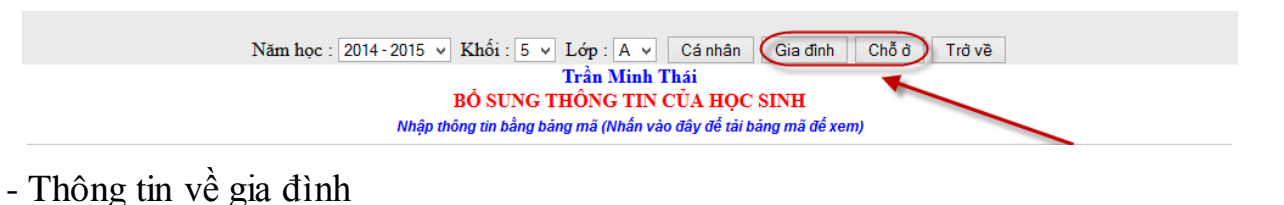

|                                                                         | Năm học : 2014-2015 v Khối : 5 v Lớp : A v Cá nhân Gia đình Chỗ ở Trở về |                       |            |                 |          |           |              |                            |                       |            |           |            |              |          |       |
|-------------------------------------------------------------------------|--------------------------------------------------------------------------|-----------------------|------------|-----------------|----------|-----------|--------------|----------------------------|-----------------------|------------|-----------|------------|--------------|----------|-------|
| Trần Minh Thái<br>BÔ SUNG THÔNG TIN CỦA HỌC SINH                        |                                                                          |                       |            |                 |          |           |              |                            |                       |            |           |            |              |          |       |
| <u>Nhập thông tin bằng bảng mã (Nhấn vào đây để tải bảng mã để xem)</u> |                                                                          |                       |            |                 |          |           |              |                            |                       |            |           |            |              |          |       |
|                                                                         |                                                                          |                       |            |                 | Bảng     | , Mã nghế | như sau: Côr | ig chức: 01, Viên chức: 02 | , Công nhân: 03, Nô   | ng dân: 04 | , Công an | : 05       |              |          |       |
|                                                                         |                                                                          |                       |            |                 |          |           | Bộ đội: 0    | 6, Doanh nhân: 07, Lao đ   | ộng tự do: 08, Nội tr | ợ: 09      |           |            |              |          |       |
|                                                                         |                                                                          |                       |            |                 |          |           |              |                            |                       |            |           |            |              |          |       |
|                                                                         | 1                                                                        | THÔNG TIN CỦA HỌC SIN | н          |                 |          | THÔNG 1   | TIN VÊ BÔ    |                            |                       |            | THÔNG T   | TIN VÊ MĘ  |              | TT KHÁC  |       |
| ID S                                                                    | TT                                                                       | Họ và tên             | Ngày sinh  | Họ và tên       | Năm sinh | Nghể/Mã   | Điện thoại   | Nơi làm việc               | Họ và tên             | Năm sinh   | Nghề/Mã   | Điện thoại | Nơi làm việc | Đi (mét) | Email |
| 6866                                                                    | 1                                                                        | Nguyễn Thị Lan Anh    | 21/07/2004 | Nguyễn Đình Phi |          |           |              |                            | Đặng Thị Hảo          |            |           |            |              |          |       |
| 6867                                                                    | 2                                                                        | Lương Thị Thủy Anh    | 01/12/2004 | Lương Công Thép |          |           |              |                            | Nguyễn Thị Huê        |            |           |            |              |          |       |

#### - Thông tin về chỗ ở

|      |              |                        |            | Năm học :              | 2014 - 2015<br><u>Nhập thả</u>                              | Khối : 5 V Lớp<br>Trần<br>BỔ SUNG THỔN<br>ông tin bằng bảng mã | : A ▼ Cá nhân Gia đình Ch<br>n Minh Thái<br>NG TIN CỦA HỌC SINH<br>(Nhấn vào đây để tải bảng mã để xe | ð ð Trövě    |               |                           |         |       |              |         |
|------|--------------|------------------------|------------|------------------------|-------------------------------------------------------------|----------------------------------------------------------------|----------------------------------------------------------------------------------------------------|--------------|---------------|---------------------------|---------|-------|--------------|---------|
|      |              | 1                      | Finh (Thàn | h phố)                 |                                                             | Huyện (Quận)                                                   |                                                                                                    |              | Xã (Ph        | Xã (Phường)               |         |       |              |         |
|      | Thà          | ành phố Hà Nội         |            | v]                     |                                                             |                                                                |                                                                                                    | ~            |               |                           |         |       |              | ~       |
|      | <b>Mã</b> 01 |                        |            | Mā 01 v                |                                                             | Mã                                                             | ~                                                                                                    | Mã           |               |                           | v       |       |              |         |
|      |              | Gán vào Thường tr      | ù TT       | Gán vào Hộ khẩu TT     | Gán vào Thường trú TT Gán vào Hộ khẩu TT Gán vào Hộ khẩu TT |                                                                |                                                                                                    |              |               | TT                        |         |       |              |         |
|      |              |                        |            | Nút "TI                | [" là cập n                                                 | 1ật cho toàn trường -                                          | Các Nút khác chỉ cập nhật theo lớ                                                                     | p đang chọn! |               |                           |         |       |              |         |
|      |              | THÔNG TIN CỦA HỌC SINH | I          |                        | NO                                                          | /I SINH, CHỔ Ở                                                 |                                                                                                    |              | IA CHỈ THƯỜNG | CHỈ THƯỜNG TRỦ ĐỊA CHỈ HỘ |         |       | A CHỈ HỘ KHẢ | U       |
| ID   | STT          | Họ và tên              | Ngày sinh  | Nơi sinh (Huyện, tỉnh) |                                                             |                                                                | Chỗ ở                                                                                                 | Thôn (khu)   | Xã/mã         | Huyện/mã                  | Tinh/mã | Xã/mã | Huyện/Mã     | Tinh/mä |
| 6866 | 1            | Nguyễn Thị Lan Anh     | 21/07/2004 | Vînh Tuy - Bình Giang  |                                                             | Vĩnh Lại - Vĩnh T                                              | uy - Bình Giang - Hải Dương                                                                           |              | 10951         | 296                       | 30      | 10951 | 296          | 30      |
| (0/7 | 2            | Louise Thi Thing Arch  | 01/12/2004 | Mark Tree, Disk Oliver |                                                             | Arrest Lat. Arrest T                                           | Disk Olassa, UNI Dutria                                                                               |              | 10051         | 000                       | 20      | 10051 | 0000         | 20      |

Chú ý: Các thông tin trên các đơn vị nhập bằng mã chuẩn.

- Ngoài các thông tin trên thì các đơn vị vào hệ thống và bổ sung thêm các thông

#### tin sau:

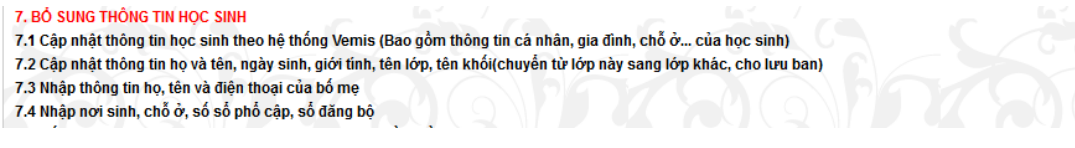

### 1.5. Cập nhật học sinh chuyển đi, chuyển đến, khuyết tật

| HỆ THỐNG QUẢN TRỊ HỌC SINH                                                                                       |
|----------------------------------------------------------------------------------------------------|
| I. CÔNG VIỆC ĐẦU NĂM                                                                                             |
| 1. Tạo tham số năm học cho Modun Học sinh (Mỗi năm tạo một lần duy nhất trước khi cập nhật hồ sơ)                |
| 2. Tạo danh mục khối, lớp, tên tố chuyên môn (Tạo một lần duy nhất và bổ sung nếu có)                            |
| 3. Chuyến hồ sơ từ năm trước sang (Công việc này cần phải cần trọng, chuyến xong thì mới cho học sinh lưu ban !) |
| 4. Nhập, sửa, xóa hồ sơ học sinh (Bao gồm một số thông tin cơ bản)                                               |
| 4.1 Lấy File Excel mẫu về đế nhập hồ sơ Học sinh (Giữ nguyên định dạng của file Excel mẫu)                       |
| 4.2 Chuyến hồ sơ Học sinh từ file Excel vào phần mềm                                                             |
| 4.3 Cập nhật học sinh chuyển đi, chuyển đến, chết, bỏ học, khuyết tật (Cập nhật ngay khi có thay đối) 🕊 💿        |
|                                                                                                    |

- Việc cập nhật các đối tượng này phải được thực hiện ngay khi có sự thay đổi

của học sinh

- Cách cập nhật như sau

+ Click vào "Cập nhật học sinh chuyển đi, chuyển đến..."

|           | THEO DÕI HỌC SINH CHUYỂN ĐI, CHUYỂN ĐẾN, KHUYẾT TẬT, BỎ HỌC         Trần Minh Thái         Năm học : 2014 - 2015 v Khối : 1 v Lớp : A v Chọn lớp         Chuyển đi + Chuyển đến + Khuyết tật + Bô hoặc chết                     |                   |     |            |     |    |          |           |          |    |      |           |  |  |
|-----------|----------------------------------------------------------------------------------------------------|-------------------|-----|------------|-----|----|----------|-----------|----------|----|------|-----------|--|--|
|           | Bước 1: Tích vào ô vuông đầu dòng, Bước 2: Chọn thông tin, Bước 3: Kéo xuống cuối trang bắm lưu dữ liệu<br>Chuyển đi, chết, bỏ, khuyết tật nhưng vẫn để tên trong danh sách thì chọn dấu +-, loại tên khỏi danh sách thì chọn + |                   |     |            |     |    |          |           |          |    |      |           |  |  |
|           |                                                                                                    | Thông tin chung   |     |            |     | Е  | lọc kì 1 |           | Học kì 2 |    |      |           |  |  |
|           | STT                                                                                                    | Họ và tên         | Lớp | Ngày sinh  | Đến | Ði | Ktật     | Bỏ (chết) | Đến      | Ði | Ktật | Bở (chết) |  |  |
|           | 1                                                                                                    | Đặng Văn An       | 1A  | 06/04/2008 |     | -  |          |           |          |    |      |           |  |  |
|           | 2                                                                                                    | Vũ Thị Phương Anh | 1A  | 13/12/2008 | + 🗸 |    | ~        | >         | ~        | ~  | ~ /  | × -       |  |  |
| $\forall$ | 3                                                                                                    | Lê Huy Việt Anh   | 1A  | 05/11/2008 |     | /  |          |           |          |    | +-   |           |  |  |
|           | 4                                                                                                    | Phạm Quỳnh Chi    | 1A  | 09/11/2008 |     |    |          |           |          |    |      |           |  |  |
|           | 5                                                                                                    | Va D.G. Obt.d.    | 1 A | 10/10/2000 | 1   |    |          |           | 1 1      |    |      |           |  |  |

Quy trình từng bước đã được hướng dẫn trên màn hình, sau khi điền các thông tin ta phải nhớ bấm nút "Lưu dữ liệu" ở cuối trang.

Sau khi cập nhật xong ta vào in danh sách các đối tượng đặc biệt này

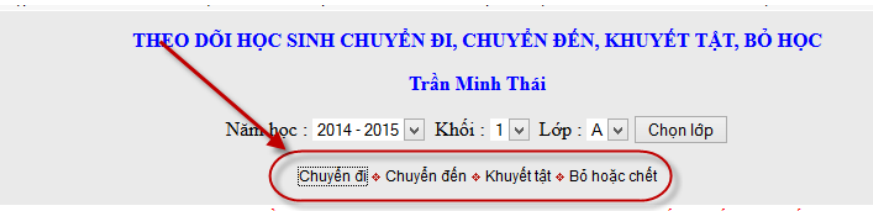

- Click "Chuyển đi" ta được danh học sinh chuyển đi như sau:

|     | DANH SÁCH HỌC SINH CHUYỂN ĐI                       |            |            |                        |                                              |  |  |  |  |  |  |  |
|-----|----------------------------------------------------|------------|------------|------------------------|----------------------------------------------|--|--|--|--|--|--|--|
|     | Năm học : 2014 - 2015 v Xem trước In danh sách     |            |            |                        |                                              |  |  |  |  |  |  |  |
|     | Chuyển đi 🔶 Chuyển đến 🔶 Khuyết tật 🔶 Bỏ hoặc chết |            |            |                        |                                              |  |  |  |  |  |  |  |
|     |                                                    |            |            |                        |                                              |  |  |  |  |  |  |  |
| STT | Họ và tên                                          | Ngày sinh  | Lớp        | Nơi sinh               | Chỗ ở hiện tại                               |  |  |  |  |  |  |  |
| 1   | Trần Quang Việt                                    | 02/11/2007 | 2A         | Bình Giang - Hải Dương | Thôn Sãi - Vĩnh Tuy - Bình Giang             |  |  |  |  |  |  |  |
| 2   | Nguyễn Thị Mai                                     | 04/01/2007 | 2A         | Vĩnh Bảo - Hải phòng   | Thôn Sãi - Vĩnh Tuy - Bình Giang             |  |  |  |  |  |  |  |
| 3   | Vũ Xuân Trung                                      | 28/06/2007 | 2 <b>A</b> | Bình Giang - Hải Dương | Thôn Lại - Vĩnh Tuy - Bình Giang             |  |  |  |  |  |  |  |
| 4   | Ngô Hiếu Trung                                     | 19/09/2006 | 3A         | Vĩnh Tuy - Bình Giang  | Thôn Mòi - Vĩnh Tuy - Bình Giang - Hải Dương |  |  |  |  |  |  |  |
| 5   | Vũ Thị Phương Anh                                  | 26/08/2005 | 4A         | Vĩnh Tuy - Bình Giang  | Thôn Lại - Vĩnh Tuy - Bình Giang - Hải Dương |  |  |  |  |  |  |  |
| 6   | Trần Thế Mạnh                                      | 15/10/2004 | 5B         | Vĩnh Tuy - Bình Giang  | Thôn Mòi - Vĩnh Tuy - Bình Giang - Hải Dương |  |  |  |  |  |  |  |
|     |                                                    |            |            |                        |                                              |  |  |  |  |  |  |  |

Ngoài ta ta còn in được danh sách chuyển đến, khuyết tật... bằng cách click các

nút tương ứng trên màn hình.

# 1.6. Xếp danh sách theo ABC

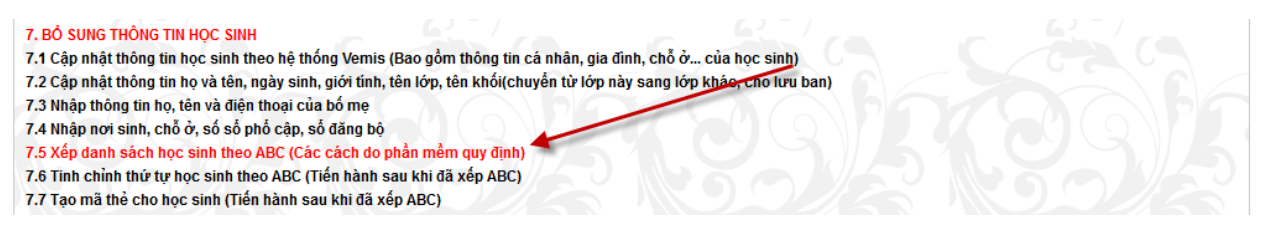

- Sau khi đã chắc chắn nhập xong học sinh và bổ sung đầy đủ thông tin ta mới tiến hành xếp danh sách theo ABC

- Quy trình xếp ABC như sau

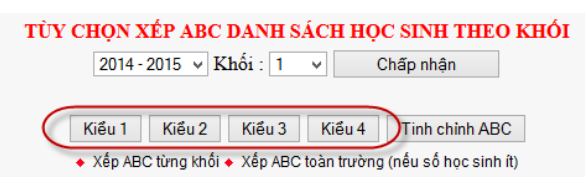

Click vào "Xếp danh sách học sinh theo ABC.." – Màn hình xếp ABC xuất hiện (hình trên) – Chọn cách xếp ABC theo khối hay xếp ABC toàn trường – Sau khi chọn các xếp ta tiến hành chọn "Kiểu xếp" (Khuyến cáo: Ta nên dùng kiểu 1 và xếp ABC toàn trường)

- Sau khi xếp ABC ta vào hồ sơ học sinh kiểm tra, nếu chưa hợp lí thì có thể bấm nút "Tinh chỉnh ABC"

- Màn hình tinh chỉnh ABC

|   | Năm học: 2014 - 2015 v Khối : 1 v Lớp : A v<br>Kết quả tình chỉnh xếp thứ tự ABC này sẽ bị mất đi nếu xếp lại ABC! |   |   |     |                   |            |      |  |  |  |  |  |
|---|----------------------------------------------------------------------------------------------------|---|---|-----|-------------------|------------|------|--|--|--|--|--|
|   |                                                                                                    |   |   | STI | Họ và tên         | Ngày sinh  | id   |  |  |  |  |  |
| t | ŧ                                                                                                    | Ŧ |   | 1   | Đặng Văn An       | 06/04/2008 | 7005 |  |  |  |  |  |
| t | 1                                                                                                    |   | Ŧ | 2   | Vũ Thị Phương Anh | 13/12/2008 | 7008 |  |  |  |  |  |
| t | ŧ                                                                                                    | Ŧ | Ŧ | 3   | Lê Huy Việt Anh   | 05/11/2008 | 7006 |  |  |  |  |  |
| t | ŧ                                                                                                    | Ŧ | Ŧ | 4   | Phạm Quỳnh Chi    | 09/11/2008 | 7009 |  |  |  |  |  |
| 1 | 1                                                                                                    | Ŧ | Ł | 5   | Vũ Đức Chính      | 18/10/2008 | 7027 |  |  |  |  |  |
|   |                                                                                                    |   |   |     |                   |            |      |  |  |  |  |  |

- Trên màn hình này ta chỉ việc dùng các phím mũi tên để đưa học sinh lên trên, xuống dưới, xuống cuối cùng...

Lưu ý: Khi học sinh chuyển đến giữa năm học thường để cuối năm học, trong lúc đó ta đã xếp ABC rồi vì vậy để học sinh chuyển đến nằm ở vị trí nào thì lúc đó ta dùng chức năng tinh chỉnh ABC.

#### 1.7. Tạo thẻ học sinh

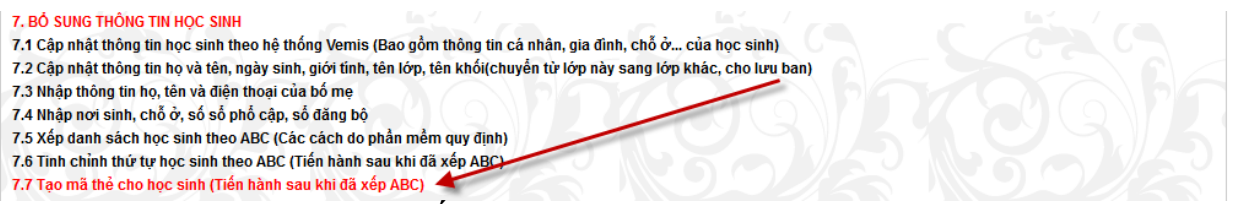

- Chức năng này giúp cung cấp thẻ học sinh và thẻ thư viện cho học sinh

- Quy trình tạo mã thẻ như sau

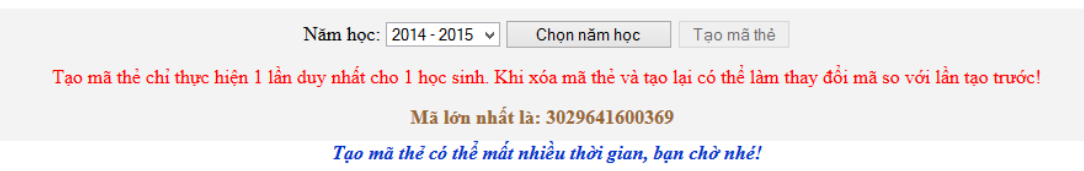

Bấm "Tạo mã thẻ cho học sinh..." – Chọn năm học để nút tạo mã thẻ sáng lên – Bấm nút tạo mã thẻ

Chú ý:

\* Nếu khi chưa tạo mã thẻ thì màn hình sẽ có danh sách học sinh, khi tạo xong thì màn hình không còn học sinh nào nữa.

\* Việc tạo mã thẻ chỉ được thực hiện một lần duy nhất khi có thêm học sinh mới, mỗi học sinh từ lúc vào trường đến khi ra trường chỉ có 1 mã thẻ.

\* Sau khi tạo xong mã thẻ, ta vào mục hồ sơ học sinh để in thẻ

| Ηὀ SƠ LỚP HỌC                                                                                                    | KÌ 1                                                                                                    |  |  |  |
|----------------------------------------------------------------------------------------------------|----------------------------------------------------------------------------------------------------|--|--|--|
| Năm: 2014 - 2015 v Khôi 6 v Lớp : A v Xem truớc                                                                                                    | In danh sách Danh sách theo xã Joan trường                                                                                                    |  |  |  |
| Thẻ HS Thẻ HS (Min) Thẻ TV Thẻ TV (Min) Thẻ Full                                                                                                   | Mâu nhập hỗ sơ Cài mã vạch Xuất VEMIS                                                                                                    |  |  |  |
| CỘNG HÒA XÃ HỘI CHỦ NGHĨA VIỆT NAM<br><u>Độc lập – Tự do – Hạnh Phúc</u><br>THỬ HOCC SINIH                                                         | CỘNG HÒA XÃ HỘI CHỦ NGHĨA VIỆT NAM<br>Độc lập – Tự do – Hạnh Phúc<br>TUNĞ HOACE CHNHI                                                         |  |  |  |
| HÌE HỌC SHAT<br>Họ và tên: VŨ QUÝNH ANH<br>Ngày sinh: 06/08/2003<br>Nơi sinh: Bình Giang - Hải Dương<br>Chỗ ở: Tráng Liệt - Bình Giang - Hải Dương | Họ và tên: <b>TRÂN THị NGỌC ANH</b><br>Ngày sinh: 28/03/2003<br>Nơi sinh: Bình Giang - Hải Dương<br>Chỗ ở: Bình Minh - Bình Giang - Hải Dương |  |  |  |
| HIỆU TRƯỞNG                                                                                                    | HIỆU TRƯỞNG                                                                                                    |  |  |  |
| MÃ THĖ<br>3029651900723                                                                                                    | MĂ THĖ<br>3029651900735                                                                                                    |  |  |  |

\* Thẻ học sinh, thẻ thư viện dùng cho công tác quản lý và phục vụ mượn trả tài liệu thư viện (để có mã vạch như trên ta phải bấm nút cài mã vạch để cài mã vạch).

\* Ngoài việc in thẻ ra chúng ta có thể vào menu học sinh – Phần hồ sơ để in danh sách phục vụ cho công tác quản lý.

2. Phân công giảng dạy, phân công chủ nhiệm cho giáo viên (thực hiện sau khi đã ổn định hồ sơ học sinh).

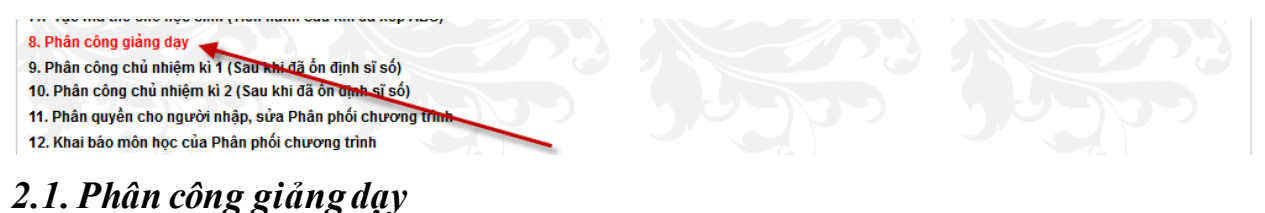

| PHÂN CÔNG CHUYÊN MÔN                                                                                         |                                                                                                    |                                                               |                                                      |                  |                  |                          |          |  |  |  |  |  |  |
|----------------------------------------------------------------------------------------------------|----------------------------------------------------------------------------------------------------|---------------------------------------------------------------|------------------------------------------------------|------------------|------------------|--------------------------|----------|--|--|--|--|--|--|
|                                                                                                    | Năm học : 2014 - 2015 🗸                                                                                                    |                                                               |                                                      |                  |                  |                          |          |  |  |  |  |  |  |
|                                                                                                    | Môn : Tiếng Việt 🔻 Khối : 1 🗸 Lớp : A 🗸 Giáo viên dạy : Đặng Thị Nghinh 🗸                                                       |                                                               |                                                      |                  |                  |                          |          |  |  |  |  |  |  |
|                                                                                                    | Phân công chuyên môn: 1 giáo viên dạy nhiều môn                                                                                 |                                                               |                                                      |                  |                  |                          |          |  |  |  |  |  |  |
| Thêm từng lớp Thêm cả khối Thêm cả trường Cập nhật từng lớp Cập nhật toàn khối Cập nhật toàn trường Xóa dòng |                                                                                                    |                                                               |                                                      |                  |                  |                          |          |  |  |  |  |  |  |
|                                                                                                    | Chú ý: Các nút "Thêm" sử dung khi phân công mới từ đầu. Các nút "Cập nhật" sử dung khi phân công lại chuyên môn                 |                                                               |                                                      |                  |                  |                          |          |  |  |  |  |  |  |
| Ví d                                                                                                    | Ví dụ: Chọn môn Toán, khối 2, giáo viên: Nguyễn Văn A và bấm nút "Thêm cả khối" kết quả là: Toán khối 1 đều do Nguyễn Văn A dạy |                                                               |                                                      |                  |                  |                          |          |  |  |  |  |  |  |
|                                                                                                    | Stt                                                                                                    | Giáo viên dạy                                                 | <u>Môn học</u>                                       | <u>Khối</u>      | <u>Lớp</u>       | D                        | Chọn xóa |  |  |  |  |  |  |
| Chọn                                                                                                    | 1                                                                                                    | Lương Thị Hương                                               | Tiếng Việt                                           | 1                | Α                | 5 <b>9</b> 2             |          |  |  |  |  |  |  |
| Chọn                                                                                                    | 2                                                                                                    | Phạm Thị Tuyết                                                | Tiếng Việt                                           | 1                | В                | 5 <b>96</b>              |          |  |  |  |  |  |  |
| Chọn                                                                                                    | 3                                                                                                    | Vũ Thị Thúy                                                   | Tiếng Việt                                           | 2                | Α                | 599                      |          |  |  |  |  |  |  |
| Chọn                                                                                                    | 4                                                                                                    | Nguyễn Thị Tâm                                                | Tiếng Việt                                           | 2                | В                | 602                      |          |  |  |  |  |  |  |
| Chon                                                                                                    | 5                                                                                                    | Vũ Thi Hải                                                    | Tiếng Việt                                           | 3                | Α                | 689                      |          |  |  |  |  |  |  |
| <u>Chọn</u><br><u>Chọn</u><br><u>Chọn</u><br>Chọn                                                            | 2<br>3<br>4<br>5                                                                                                    | Phạm Thị Tuyết<br>Vũ Thị Thủy<br>Nguyễn Thị Tâm<br>Vũ Thi Hải | Tiếng Việt<br>Tiếng Việt<br>Tiếng Việt<br>Tiếng Việt | 1<br>2<br>2<br>3 | B<br>A<br>B<br>A | 596<br>599<br>602<br>689 |          |  |  |  |  |  |  |

Cách phân công giảng dạy như sau:

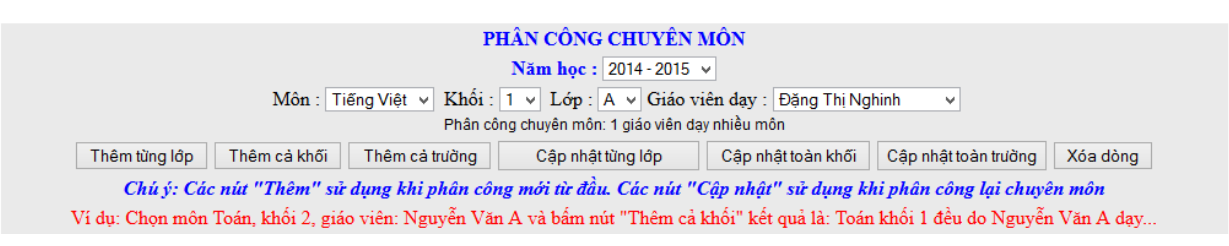

\* Quy trình <u>thêm mới</u> được thực hiện khi môn, lớp chưa có ở danh sách dưới, quy trình thêm mới phân công được thực hiện như sau:

Chọn môn – Chọn khối – Chọn lớp – Chọn tên giáo viên – Sau khi chọn môn, khối, giáo viên lúc này sẽ có nhiều tình huống xảy ra: (Nếu giáo viên này dạy 1 lớp thì bấm nút "Thêm từng lớp"), (Nếu giáo viên này dạy cả khối thì bấm nút "Thêm cả khối") "), (Nếu giáo viên này dạy cả trường thì bấm nút "Thêm cả trường")

\* Quy trình <u>cập nhật</u> lại phân công chuyên môn được thực hiện khi môn, lớp đã có ở danh sách dưới, quy trình cập nhật lại phân công được thực hiện khi nhà trường có sự điều chỉnh lại chuyên môn và quy trình đó như sau:

|                                                                                                    | PHÂN CÔNG CHUYÊN MÔN |         |                                                 |                         |                |              |              |              |  |                                                                                                    |  |  |
|----------------------------------------------------------------------------------------------------|----------------------|---------|-------------------------------------------------|-------------------------|----------------|--------------|--------------|--------------|--|----------------------------------------------------------------------------------------------------|--|--|
|                                                                                                    |                      |         |                                                 |                         |                |              |              |              |  |                                                                                                    |  |  |
| Môn : Tiếng Việt ∨ Khối : 1 ∨ Lớp : A ∨ Giáo viên dạy : Đặng Thị Nghinh ∨<br>Phân công chuyên môn: 1 giáo viên dạy nhiều môn |                      |         |                                                 |                         |                |              |              |              |  |                                                                                                    |  |  |
|                                                                                                    |                      |         |                                                 |                         |                |              |              |              |  | Thêm từng lớp     Thêm cả khối     Thêm cả trường     Cập nhật từng lớp     Cập nhật toàn khối     Cập nhật toàn trường     X |  |  |
|                                                                                                    |                      | Chú y   | í: Các nút "Thêm" sử dụng khi phân công mới tù  | r đầu. Các nút "Cập nhậ | t" sử dụng ki  | hi phân côr  | ng lại chu   | yên môn      |  |                                                                                                    |  |  |
|                                                                                                    | Ví d                 | ụ: Chọn | môn Toán, khối 2, giáo viên: Nguyễn Văn A và bấ | m nút "Thêm cả khối" kế | t quả là: Toár | n khối 1 đều | ı do Nguy    | ển Văn A dạy |  |                                                                                                    |  |  |
|                                                                                                    |                      | Stt     | <u>Giáo viên dạy</u>                            | <u>Môn học</u>          | <u>Khối</u>    | <u>Lớp</u>   | D            | Chọn xóa     |  |                                                                                                    |  |  |
| C                                                                                                    | hon                  | 1       | Lương Thị Hương                                 | Tiếng Việt              | 1              | Α            | 5 <b>9</b> 2 |              |  |                                                                                                    |  |  |
| <u>( c</u>                                                                                                    | họn )                | 2       | Phạm Thị Tuyết                                  | Tiếng Việt              | 1              | В            | 596          |              |  |                                                                                                    |  |  |
| C                                                                                                    | Chọn                 |         | Vũ Thị Thúy                                     | Tiếng Việt              | 2              | Α            | 599          |              |  |                                                                                                    |  |  |

Chọn dòng cần điều chỉnh trong danh sách (hình trên) - Chọn môn – Chọn khối – Chọn lớp – Chọn tên giáo viên – Sau khi chọn môn, khối, giáo viên lúc này sẽ có nhiều tình huống xảy ra: (Nếu giáo viên này dạy 1 lớp thì bấm nút "Cập nhật từng lớp"), (Nếu giáo viên này dạy cả khối thì bấm nút "Cập nhật cả khối") "), (Nếu giáo viên này dạy cả trường thì bấm nút "Cập nhật cả trường")

Để xóa dòng chỉ việc Tick vào ô vuông rồi bấm nút "Xóa dòng" trên màn hình.

Chú ý: Giáo viên được phân công dạy môn, lớp nào thì chỉ giáo viên đó mới nhập điểm học sinh của lớp được phân công giảng dạy

Việc phân công giảng dạy còn được thực hiện dưới hình thức 1 giáo viên dạy nhiều môn (dành cho phân công cho giáo viên chủ nhiệm) các này được thực hiện như sau: Click vào "Phân công chuyên môn 1 giáo viên dạy nhiều môn"

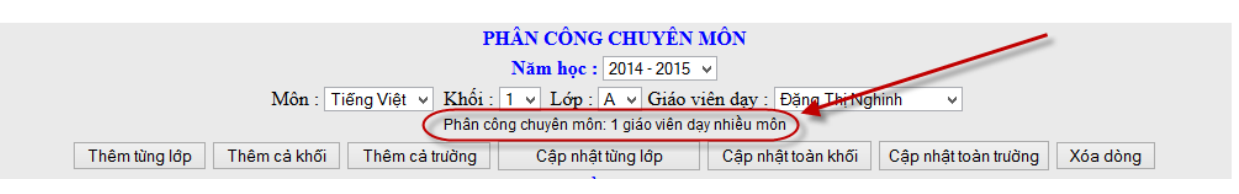

Màn hình phân công như sau:

| PHÂN CÔNG CHUYÊN MÔN                                                     |  |  |  |  |  |  |  |  |  |  |
|--------------------------------------------------------------------------|--|--|--|--|--|--|--|--|--|--|
| Năm học : 2014 - 2015 🗸                                                  |  |  |  |  |  |  |  |  |  |  |
| Giáo viên dạy : Đặng Thị Nghinh 🔷 Khối : 1 🗸 Lớp : A 🗸                   |  |  |  |  |  |  |  |  |  |  |
| Phân công chuyên môn: 1 giáo viên dạy nhiều lớp                          |  |  |  |  |  |  |  |  |  |  |
| □ Tiếng việt □ Toán □ Đạo đức □ Khoa học □ TN&XH □ Lịch sử □ Địa lí      |  |  |  |  |  |  |  |  |  |  |
| □Kỹ thuật □ Thủ công □ Ngoại ngữ □ Tin học □ Thể dục □ Âm nhạc □Mĩ thuật |  |  |  |  |  |  |  |  |  |  |
| Thêm dòng Xóa dòng                                                       |  |  |  |  |  |  |  |  |  |  |

Quy trình đó như sau: Chọn giáo viên - Chọn khối, lớp – Tick vào các môn mà giáo viên đó dạy – Cuối cùng click nút thêm dòng. Để xóa dòng ta tick vào những dòng cần xóa rồi bấm nút "Xóa dòng".

#### 2.2. Phân công chủ nhiệm kì 1

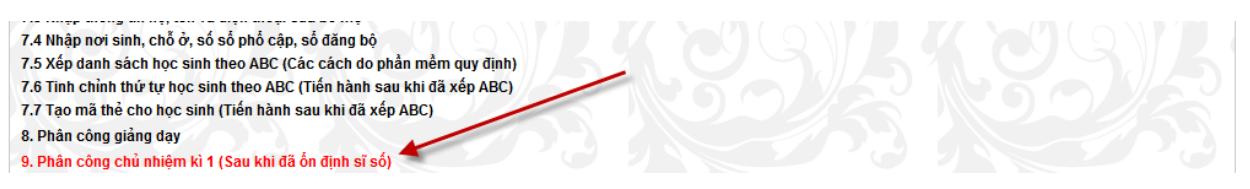

Click dòng phân công chủ nhiệm kì 1

| PHÂN CÔNG CHỦ NHIỆM KÌ 1                                      |     |            |                            |          |         |  |  |  |  |  |  |
|---------------------------------------------------------------|-----|------------|----------------------------|----------|---------|--|--|--|--|--|--|
| Năm học : 2014 - 2015 v Tên khối : 1 v Tên lớp : A v Chọn lớp |     |            |                            |          |         |  |  |  |  |  |  |
| Tên giáo viên : Lương Thị Hương 🗸                             |     |            |                            |          |         |  |  |  |  |  |  |
|                                                               | Tł  | nêm dòng m | ôi Lưu dữ liệu sau khi sửa |          |         |  |  |  |  |  |  |
|                                                               |     |            |                            |          |         |  |  |  |  |  |  |
|                                                               | STT | id         | Họ và tên                  | Tên khối | Tên lớp |  |  |  |  |  |  |
| <u>Xóa dòng Chọn để sửa</u>                                   | 1   | 1030       | Lương Thị Hương            | 1        | А       |  |  |  |  |  |  |
| Xóa dòng Chọn để sửa                                          | 2   | 1020       | Phạm Thị Tuyết             | 1        | В       |  |  |  |  |  |  |

Quy trình đó như sau: Chọn năm học – Tên khối – Tên lớp – Tên giáo viên và bấm nút "Thêm dòng".

**Chú ý:** Việc phân công chủ nhiệm có thể thực hiện trước khi bổ sung hồ sơ học sinh vì chỉ giáo viên chủ nhiệm mới có quyền bổ sung hồ sơ học sinh của lớp mình chủ nhiệm.

#### 2.3. Phân công chủ nhiệm kì 2

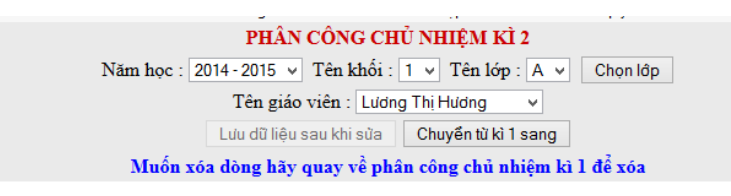

Quy trình làm tương tự kì 1, ở đây ta cần lưu ý 2 nội dung: a) Bấm nút chuyển dữ liệu phân công kì 1 sang kì 2. b) Muốn xóa dòng trong bảng phân công kì 2 thì phải quay lại bảng phân công kì 1 để xóa.

Ngoài phân công giảng dạy, phân công chủ nhiệm chúng ta còn thực hiện thêm một số chức năng (hình dưới):

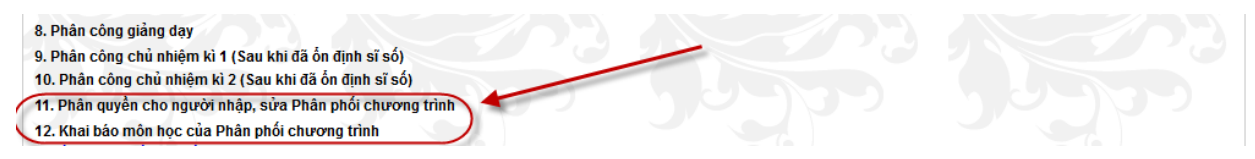

Các chức năng này các đơn vị tự tìm hiểu và chức năng này phục vụ cho modun quản lí giảng dạy nên không giới thiệu ở đây.

#### 3. Các công việc của giáo viên chủ nhiệm

#### 3.1. Nhập hồ sơ.

3.2. Bổ sung hồ sơ (hoàn cảnh, giới tính, dân tộc, số điện thoại...).

# 3.3. Theo dõi chuyển đi, chuyển đến, khuyết tật

(Các công việc 3.1, 3.2, 3.3 đã hướng dẫn ở trên)

3.4. Theo dõi sức khỏe và kiểm diện học sinh

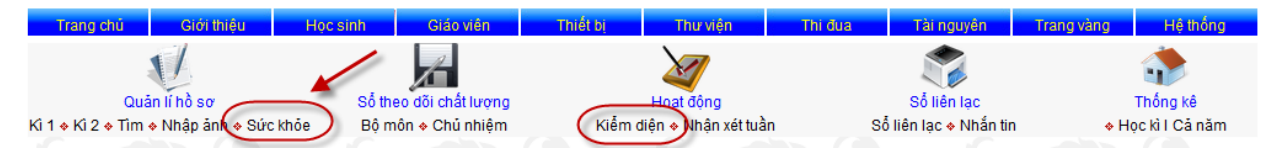

- Click vào "Sức khỏe" ta có màn hình về sức khỏe của học sinh

|     | KÉT QUẢ VỀ SỨC KHỎE CỦA HỌC SINH                                                                     |            |                            |          |          |  |  |  |  |  |  |
|-----|----------------------------------------------------------------------------------------------------|------------|----------------------------|----------|----------|--|--|--|--|--|--|
|     | Năm học : 2014 - 2015 v Khối : 1 v Lớp : A v<br>Cập nhật sức khỏe và theo đõi ngày nghĩ của học sinh |            |                            |          |          |  |  |  |  |  |  |
|     | THÔNG TIN HỌC SINH                                                                                   |            | THEO DÕI SỨC KHỎE HỌC SINH |          |          |  |  |  |  |  |  |
| STT | Họ và tên                                                                                            | Ngày sinh  | Chiều cao                  | Cân nặng | Sức khỏe |  |  |  |  |  |  |
| 1   | Đặng Văn An                                                                                          | 06/04/2008 |                            |          |          |  |  |  |  |  |  |
| 2   | Vũ Thị Phương Anh                                                                                    | 13/12/2008 |                            |          |          |  |  |  |  |  |  |

- Để cập nhật sức khỏe, Click "Cập nhật sức khỏe và theo dõi ngày nghỉ..." và đăng nhập theo tài khoản của GVCN.

- Màn hình cập nhật sức khỏe

|      | Năm học : 2014 - 2015 v Khôi : 5 v Lớp : A v Trờ về |                    |            |                |               |                           |   |   |      |  |  |  |
|------|-----------------------------------------------------|--------------------|------------|----------------|---------------|---------------------------|---|---|------|--|--|--|
|      | Trần Minh Thái                                      |                    |            |                |               |                           |   |   |      |  |  |  |
|      |                                                     | THÔNG TIN HỌC SINH |            |                | SỨC KH        | SỐ NGÀY NGHỈ CỦA HỌC SINH |   |   |      |  |  |  |
| ID   | STT                                                 | Họ và tên          | Ngày sinh  | Chiều cao (cm) | Cân nặng (kg) | Sức khỏe (ghi vắn tắt)    | Р | K | Tổng |  |  |  |
| 6866 | 1                                                   | Nguyễn Thị Lan Anh | 21/07/2004 | 125            | 40            | Tốt                       | 1 | 2 | 3    |  |  |  |
| 6867 | 2                                                   | Lương Thị Thùy Anh | 01/12/2004 | 123            | 32            | Bị cận thị 2.5            | 2 | 2 | 4    |  |  |  |
|      |                                                     |                    |            |                |               |                           |   |   |      |  |  |  |

Quy trình và cách thức nhập như sau

+ Chiều cao nhập số Centimet, cân nặng nhập số Kilogam, sức khỏe nhập vắn tắt về tình hình sức khỏe của học sinh như (Tốt, bình thường, yếu, cận thị, hạn chế vận động, hay ốm, suy dinh dưỡng....)

- + Ngày nghỉ nhập số lượng ngày nghỉ có phép hay không phép
- + Sau khi nhập xong hãy kéo xuống cuối trang bấm nút "Lưu dữ liệu"

### 3.5. Nhập ảnh cho học sinh

| Trang chú (                           | Giới thiệu         | Học sinh Giáo viên                                    | Thiết bị Thư viện                                   | Thi đua   | Tài nguyên Tra                                    | ang vàng 👘 Hệ t          | thống              |
|---------------------------------------|--------------------|-------------------------------------------------------|-----------------------------------------------------|-----------|---------------------------------------------------|--------------------------|--------------------|
| Quárrifin<br>Ki 1 + Ki 2 + Tini + Nhá | b sơ<br>ip ảnh ∻ 9 | Sổ theo dõi chất lượng<br>ức khỏe Bộ môn ♦ Chủ nhiệm  | Hoạt động<br>Kiểm diện 🔶 Nhận xét tuầ               | in S      | Sổ liên lạc<br>ổ liên lạc ∳ Nhắn tin              | Thống k<br>v Học kì I Cả | ê<br>i năm         |
| Click "Nhậ                            | p ånł              | 1"                                                    |                                                     |           |                                                   |                          |                    |
|                                       |                    | MÀN HÌNH                                              | I ĐƯA ẢNH HỌC SINH L                                | ÊN WEB    |                                                   |                          |                    |
|                                       |                    | Năm học : 2014 - 2015                                 | ✓ Khối : 5 ✓ Lớp : A                                | ✓ Chấp n  | hận                                               |                          |                    |
| Chào: Trần Minh T                     |                    | Bước 2: Duyệt. Chứa c                                 | họn tập tin. Bước 3:                                | Gửi ảnh X | óa ành                                            |                          |                    |
| Unab. 11un millin 1                   | nai                |                                                       |                                                     |           |                                                   |                          |                    |
| Snuo. 1run millin 1                   | hai Stt            | Họ và tên                                             | Ngày sinh                                           | Ånh       | File å                                            | nh                       | id                 |
| Bước 1: Chọn                          | 1                  | Họ và tên<br>Nguyễn Thị Lan Anh                       | Ngày sinh<br>21/07/2004                             | Ånh       | File år<br>20131127183134.JP(                     | nh<br>G                  | id<br>6866         |
| Buốc 1: Chọn<br>Buốc 1: Chọn          | 1 2                | Họ và tên<br>Nguyễn Thị Lan Anh<br>Lương Thị Thùy Anh | Ngày sinh           21/07/2004           01/12/2004 | Ånh       | File år<br>20131127183134.JP<br>20131127183152.JP | nh<br>G<br>G             | id<br>6866<br>6867 |

Giáo viên chủ nhiệm thực hiện đưa ảnh như hướng dẫn trên màn hình.

#### Chú ý:

Ảnh học sinh sẽ được xuất hiện trên trang chủ vào đúng ngày sinh nhật của học sinh đó

Khi học sinh mượn, trả sách tại thư viện sau khi quét mã vạch trên thẻ thì ảnh học sinh đó sẽ hiện thị.

#### 3.6. Nhân xét đánh giá hoc sinh hàng tuần

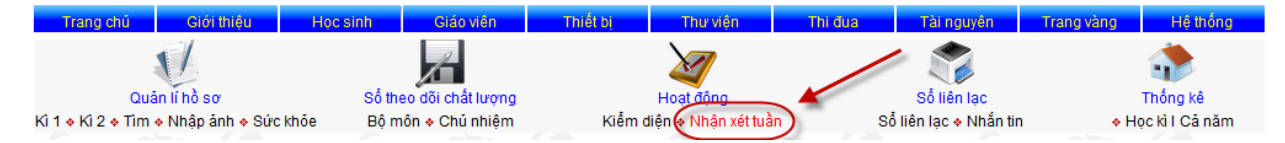

- Nhiêm vu này không bắt buộc giáo viên chủ nhiêm, nhưng nếu đơn vi nào muốn có thông tin gửi phụ huynh học sinh thông qua nhắn tin SMS thì giáo viên chủ nhiêm sẽ theo tác như sau:

+ Click "Nhân xét tuần"

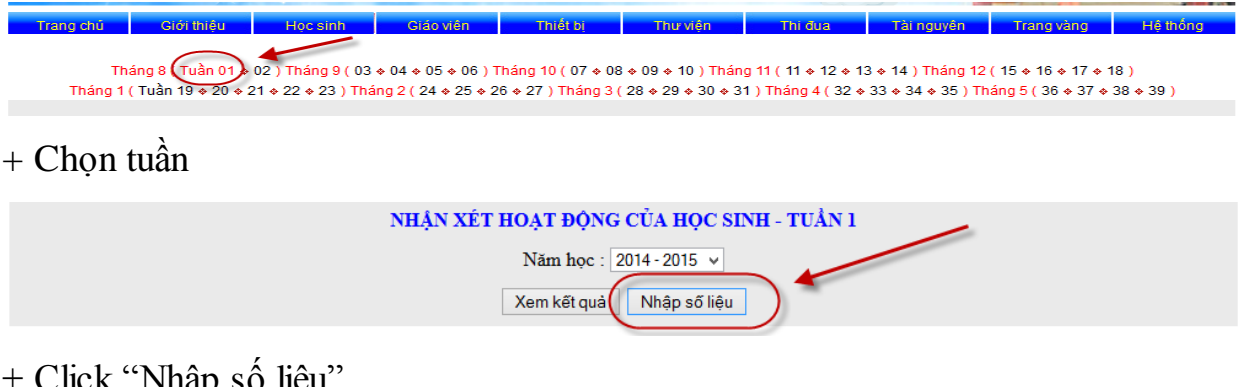

#### + Click "Nhập số liệu"

|      |               |                    |            | Năm học : 2014 - 2015 🔻 Khối : 5 🔻 Lớp : A 👻 Trở về |  |  |  |
|------|---------------|--------------------|------------|-----------------------------------------------------|--|--|--|
| TUÂ  | Trần Minh Thá |                    |            |                                                     |  |  |  |
| ID   | STT           | Họ và tên          | Ngày sinh  | Ghi nhận xét                                        |  |  |  |
| 6866 | 1             | Nguyễn Thị Lan Anh | 21/07/2004 | Ngày 28 tháng 8 ngủ gật trong lớp                   |  |  |  |
| 6867 | 2             | Lương Thị Thùy Anh | 01/12/2004 | Hay nói chuyện riêng                                |  |  |  |
| 6976 | 3             | Nguyễn Viết Anh    | 27/07/2004 | Có nhiều sáng tạo trong quản lí lớp                 |  |  |  |

+ Chọn lớp và ghi tóm tắt những ưu điểm, khuyết điểm nổi bật trong tuần sau đó bấm nút "Lưu dữ liệu" ở cuối trang.

\* Những nhận xét đó sẽ được gửi vào điện thoại của phụ huynh học sinh trong ngày hoặc cuối tuần...

### 3.7. Đánh giá chất lượng học sinh hàng tháng

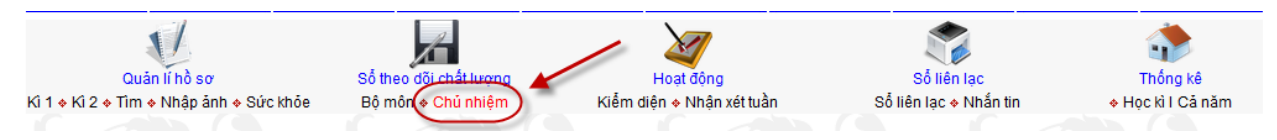

- Đây là công việc chính của giáo viên chủ nhiệm, để thực hiện yêu cầu này thì giáo viên chủ nhiệm phải hiểu rõ thông tư 30, các văn bản hướng dẫn về đánh giá, nhân chất lương học sinh về 3 tiêu chí

- Việc đánh giá của giáo viên chủ nhiệm được thực hiện khi cấp quyển chủ nhiêm.

- Cách tiến hành được thực hiện như sau:
- + Click vào "Chủ nhiệm"

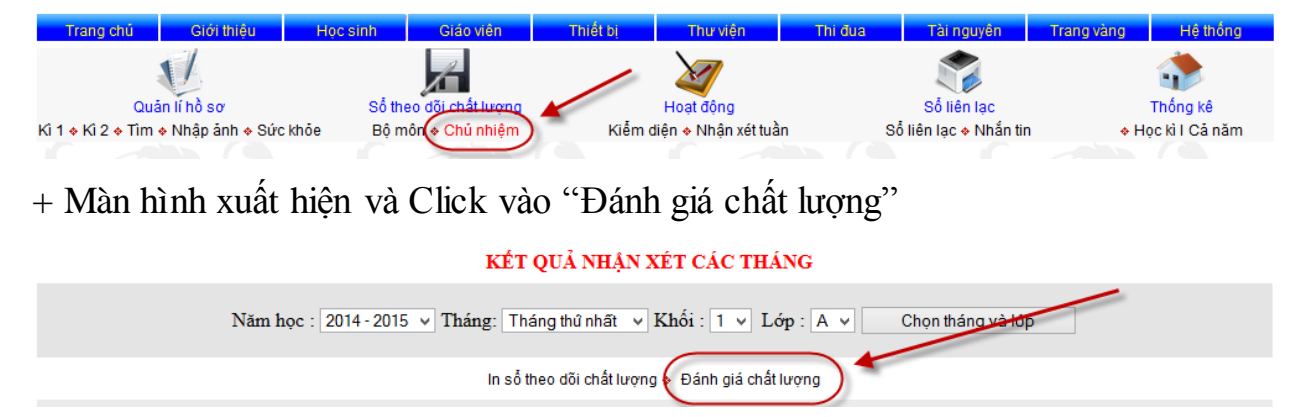

+ Đăng nhập theo tài khoản của giáo viên chủ nhiệm

|            | 4 <mark>9</mark>                  |
|------------|-----------------------------------|
| Đă         | ing nhập theo tài khoản của GVCN  |
| Mã trường: | 30296416                          |
| Họ và tên: | Trần Minh Thái                    |
| Mật khẩu:  | •••••                             |
|            | Đăng nhập                         |
| м          | lã trường (Do người quản trị cấp) |
|            |                                   |

+ Chọn tháng, lớp để vào màn hình đánh giá

|      | Ţ                  | ∕iệt ♦ Toán ♦ <del>I</del> | SỔ THEO ĐÕI CHẤT LƯỢNG CÁC MÔN HỌC<br>D.Đức + TN-XH + Âm nhạc + Mĩ thuật + T.Công (KT) + T.Dục + Ng.Ngữ + Tin + Khoa + Sử-Địa<br>KÉT QUẢ NHẬN XÉT CÁC THÁNG |
|------|--------------------|----------------------------|----------------------------------------------------------------------------------------------------|
|      | Năm h              | oc : 2014 - 20             | 15 v Tháng: Tháng thủ nhất v Khối : 5 v Lớp : A v Chọn tháng và lớp                                                                                         |
|      |                    |                            | Xem kết quả điểm định kì 🔶 In số theo dõi chất lượng                                                                                                    |
|      |                    |                            |                                                                                                    |
| Trần | Minh Thái          |                            |                                                                                                    |
| STT  | Họ và tên          | Ngày sinh                  | Kiến thức kĩ năng                                                                                                    |
| 1    | Nguyễn Thị Lan Anh | 21/07/2004                 | a) Môn toán chưa chăm, cấn tích cực trong việc giải toán có lời văn<br>þ) Năng lực hoạt động tốt<br>ç) Phẩm chất ở một số hoạt động ở mức độ khá            |
| 2    | Lương Thị Thùy Anh | 01/12/2004                 |                                                                                                    |

+ Trong màn hình đánh giá này GVCN thực hiện việc đánh giá theo thông tư 30 và lưu ý một số điểm sau:

\* Nội dung đánh giá thể hiện rõ 3 ý: a), b) và c) như (hình trên)

\* Có thể dùng lệnh copy rồi chỉnh sửa hiện cho những học sinh có lời nhận xét giống nhau

\* Trong quá trình nhận xét, giáo viên thường xuyên bấm nút "Lưu dữ liệu" để tránh trường hợp mất dữ liệu khi bị rớt mạng.

3.8. Nhập điểm cuối kì và đánh giá hoàn thành cuối kì (thực hiện giống công việc của giáo viên bộ môn – Có hướng dẫn sau)

3.9. In sổ theo dõi chất lượng của giáo viên chủ nhiệm

09/11/2008 BV đa khoa Bình Giang

| Trang chủ Giới thiệu                                  | Học sinh Giáo viên                                  | Thiết bị Thư viện                      | Thi đua Tài nguyên         | Trang vàng Hệ thống           |
|-------------------------------------------------------|-----------------------------------------------------|----------------------------------------|----------------------------|-------------------------------|
| Quản lí hồ sơ<br>Kỉ 1 + Kỉ 2 + Tim + Nhập ảnh + Sức l | Số theo đối chất lượng<br>khỏe Bộ môn (+ Chủ nhiệm) | Hoạt đồng<br>Kiểm diện ∻ Nhận xét tuần | Sỗ liên lạc<br>Sỗ liên lạc | Thống kê<br>♦ Học kì I Cả năm |
| - Click vào "Chủ                                      | nhiệm"                                              |                                        |                            |                               |
|                                                       | KÉT Q                                               | UẢ NHẬN XÉT CÁC THÁN                   | G                          |                               |
| Năm h                                                 | oc: 2014-2015 v Tháng: Tháng                        | g thủ nhất 🔻 Khối : 1 🔻 Lớp            | : A 🗸 Chọn tháng và lớp    |                               |
|                                                       | In số theo                                          | o dõi chất lượng 🔶 Đánh giá chất lượ   | Yng                        |                               |

- Click "In sổ theo dõi chất lượng"

| Tra | ing chú                 | Giới thiệu        | Học sinh      | Giáo viên        | Thiết bị         | Thư viện         | Thi đua           | Tài nguyên     | Trang vàng | Hệ thống | g |
|-----|-------------------------|-------------------|---------------|------------------|------------------|------------------|-------------------|----------------|------------|----------|---|
|     | MÀN HÌNH IN SỔ ĐIỂM LỚP |                   |               |                  |                  |                  |                   |                |            |          |   |
|     |                         |                   | Năm học : 201 | 4-2015 ∨ Khố     | i: 1 🗸 Lớj       | p:A v Cho        | on khối, lớp 🛛 II | n số điểm lớp  |            |          |   |
|     |                         |                   | Muốn k        | hông in học sinh | n nào thì tích v | ào ô vuông tại c | lòng của học si   | nh đó !        | < N        |          |   |
|     |                         |                   |               |                  |                  |                  |                   |                |            |          |   |
| STT | ID                      | Họ và tên         | Ngày sinh     | N                | oi sinh          |                  | (                 | Chỗ ở          |            | Không in | Т |
| 1   | 7005                    | Đặng Văn An       | 06/04/2008    | BV đa khoa Bìr   | ıh Giang         | Thôn Sãi         | - Vĩnh Tuy-Bìn    | h Giang-Hải Dư | ong        |          |   |
| 2   | 7008                    | Vũ Thị Phương Anh | 13/12/2008    | Vĩnh Tuy- Bình   | Giang- HD        | Thôn Sãi         | - Vĩnh Tuy-Bìn    | h Giang-Hải Dư | ong        |          |   |
| 3   | 7006                    | Lê Huy Việt Anh   | 05/11/2008    | Phòng khám Să    | t-Bình Giang     | Thôn Lai         | - Vĩnh Tuv-Bìn    | h Giang-Hải Dư | ong        |          |   |

Thôn Sãi- Vĩnh Tuy-Bình Giang-Hải Dương

 Chọn khối lớp, tick vào những học sinh mà không muốn in học sinh này trong sổ điểm – Bấm nút "In sổ điểm"

 Đợi một chút thời gian chương trình sẽ in toàn bộ sổ theo dõi chất lượng theo mẫu của Bộ giáo dục.

4. Công việc của giáo viên bộ môn

4.1. Đánh giá thường xuyên

| Trang chú              | Giới thiệu           | Học sinh  | Giáo viên         | Thiết bị         | Thư viện           | Thi đua | Tài nguyên           | Trang vàng | Hệ thống       |
|------------------------|----------------------|-----------|-------------------|------------------|--------------------|---------|----------------------|------------|----------------|
| V                      |                      |           |                   |                  | X                  |         |                      |            | ٩              |
| Quản lí h              | lồsα<br>An Ánh - Ωứn | Số the    | eo dõi chất lượng | الانقبار المراجع | Hoạt động          | - 0     | Số liên lạc          |            | Thống kê       |
| KI I * KI Z * HIM * NI | iạp ann ♦ Sưc        | KIDE Bộ M |                   | Kiemid           | iện 🗞 Nhận Xết từa |         | o lien iạc 🕈 Nhân tr |            | je ki i Ca nam |

- Click vào "Bộ môn"

7009 Phạm Quỳnh Chi

4

- Màn hình xem kết quả nhận các môn học hàng tháng

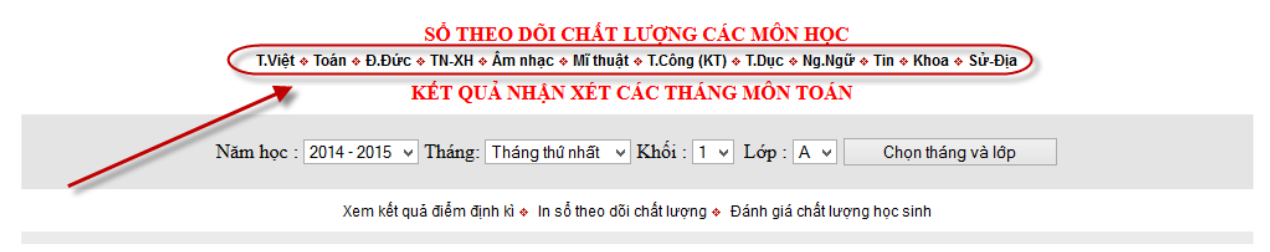

- Chọn môn học để xem đánh giá chất lượng

 Để đánh giá chất lượng môn học nào ta Click môn học đó (menu đánh giá các môn học ở cuối trang)

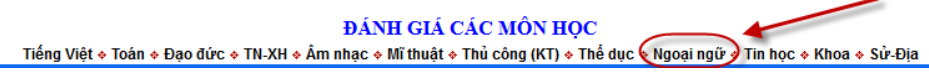

(Trong ví dụ này ta chọn môn "Ngoại ngữ" để đánh giá)

- Click vào "Ngoại ngữ" và đăng nhập theo tài khoản của giáo viên ngoại ngữ

| Đăng nhập theo tài khoản của giáo viên | Đăr        |
|----------------------------------------|------------|
| Mã trường: 30296416                    | Mã trường: |
| Họ và tên: Trần Minh Thái              | Họ và tên: |
| Mật khẩu: •••••                        | Mật khẩu:  |
| Đăng nhập                              |            |
| Mã trường (Do người quản trị cấp)      | м          |

#### - Chọn tháng, chọn lớp

#### KẾT QUẢ NHẬN XÉT CÁC THÁNG MÔN NGOẠI NGỮ

|      | Năm                | học : 2014 - | 2015 🔻 Tháng: Tháng thủ nhất 🔻 Khối : 5 🗸 | Lớp : A ✓ Chọn tháng và | lôp       |
|------|--------------------|--------------|-------------------------------------------|-------------------------|-----------|
|      |                    |              | Xem kết quả điểm định kì 🔶 In số theo dó  | ði chất lượng           |           |
|      |                    |              |                                           |                         |           |
| Trần | Minh Thái          |              |                                           |                         |           |
| STT  | Họ và tên          | Ngày sinh    | Kiến thức kĩ năng                         | Năng lực                | Phẩm chất |
| 1    | Nguyễn Thị Lan Anh | 21/07/2004   |                                           |                         |           |

- Nhập đánh giá về kiến thức – Kĩ năng, Năng lực và Phẩm chất

- Lưu ý:

\* Nội dung đánh giá thể hiện theo đúng thông tư 30

\* Có thể dùng lệnh copy rồi chỉnh sửa hiện cho những học sinh có lời nhận xét giống nhau

\* Trong quá trình nhận xét, giáo viên thường xuyên bấm nút "Lưu dữ liệu" để tránh trường hợp mất dữ liệu khi bị rớt mạng.

# 4.2. Nhập điểm định kì và đánh giá hoàn thành hoặc không hoàn thành (áp dụng cho giáo viên bộ môn và giáo viên chủ nhiệm)

| Trang chủ Giớ<br>Quản lí hồ s<br>Kì 1 + Kì 2 + Tìm + Nhập | 9i thiệu Hơ<br>sơ<br>ảnh ♦ Sức khỏe | ọc sinh<br>Sỗ the<br>Bộ mô | Giáo viên<br>doi chất lượng<br>chủ nhiệm                                                                                                    | Thiết bị<br>Kiểm c | Thư viện<br>Viện<br>Hoạt động<br>điện + Nhận xét tuần | Thi đua       | Tài nguyên<br>Số liên lạc<br>Số liên lạc + Nhắn tin | Trang vàng | Hệ thống<br>Thống kê<br>♦ Học kì I Cả năm |
|-----------------------------------------------------------|-------------------------------------|----------------------------|----------------------------------------------------------------------------------------------------|--------------------|-------------------------------------------------------|---------------|-----------------------------------------------------|------------|-------------------------------------------|
| - Click vào '                                             | "Bộ môi                             | n"                         |                                                                                                    |                    |                                                       |               |                                                     |            |                                           |
|                                                           | Năm học : 2                         | 2014 - 2015                | ✓ Tháng: Tháng: Thá | ng thủ nhất 🗸      | Khối : 1 🔻 Lớp                                        | : A v         | Chọn tháng và lớp                                   |            |                                           |
|                                                           | -                                   | Xem kết                    | quả điểm định kì                                                                                                    | In số theo dõi o   | chất lượng 🔶 Đánh <u>c</u>                            | jiá chất lượn | ıg học sinh                                         |            |                                           |
| - Click vào '                                             | "Xem ké                             | ết quả                     | định kì'                                                                                                    | ,                  |                                                       |               |                                                     |            |                                           |
|                                                           |                                     |                            |                                                                                                    | ĐIỂM MƠ            | ÔN TOÁN                                               |               |                                                     |            |                                           |
|                                                           |                                     |                            | Năm học : 2                                                                                                    | 014-2015 v K       | Chối: 1 🔻 Lớp                                         | o:A ♥         |                                                     |            |                                           |
|                                                           |                                     | Xem                        | kết quả nhận xét cá                                                                                                    | ic tháng 🔶 In số   | theo dõi chất lượng «                                 | Nhập điển     | n định kì                                           |            |                                           |
| - Chọn môn                                                | và click                            | x vào '                    | "Nhập đ                                                                                                    | iểm địn            | h kì"                                                 |               |                                                     |            |                                           |
|                                                           |                                     | Ν                          | Văm học : 2014 -                                                                                                    | 2015 v Khố         | i: 2 🔻 Lóp : B                                        | ✓ Trở v       | /ề                                                  |            |                                           |
|                                                           |                                     |                            | Dùng dất                                                                                                    | ı + để nhập và     | ào cột hoàn thànl                                     | n (HT)        |                                                     |            |                                           |

| Irän Minh          | Thái 30290 | 0410              |            |    |        |        |      |
|--------------------|------------|-------------------|------------|----|--------|--------|------|
| THÔNG TIN HỌC SINH |            |                   |            | HỌ | C KÌ I | CẢ NĂM |      |
| ID                 | STT        | Họ và tên         | Ngày sinh  | СК | нт 🗆   | CN     | HT 🗌 |
| 6840               | 1          | Nguyễn Trọng An   | 25/07/2007 | 10 | +      | 9      | +    |
| 6848               | 2          | Nguyễn Trường An  | 03/05/2007 | 9  |        | 8      | +    |
| 6846               | 3          | Nguyễn Phương Anh | 14/08/2007 | 9  | +      | 9      | +    |

+ Cột cuối kì (CK) và cột cuối năm (CN) nhập điểm từ 1 đến 10

+ Cột hoàn thành (HT) nhập dấu + nếu hoàn thành, bỏ trống nếu không hoàn thành.

+ Nhập xong bấm nút "Lưu dữ liệu" trước khi thoát.

Lưu ý: Các môn không có điểm định kì thì cột (CK), (CN) bỏ trống.

4.3. In sổ theo dõi chất lượng của giáo viên bộ môn

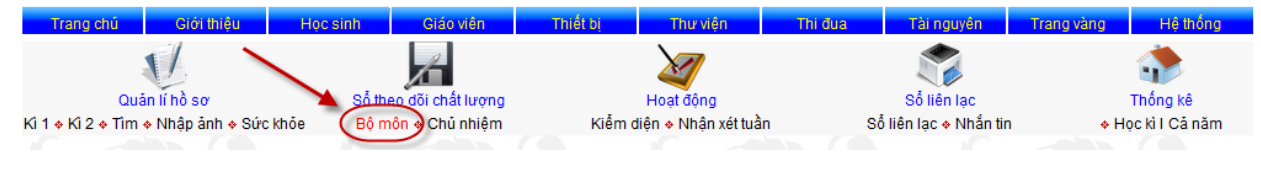

- Click "Bộ môn"

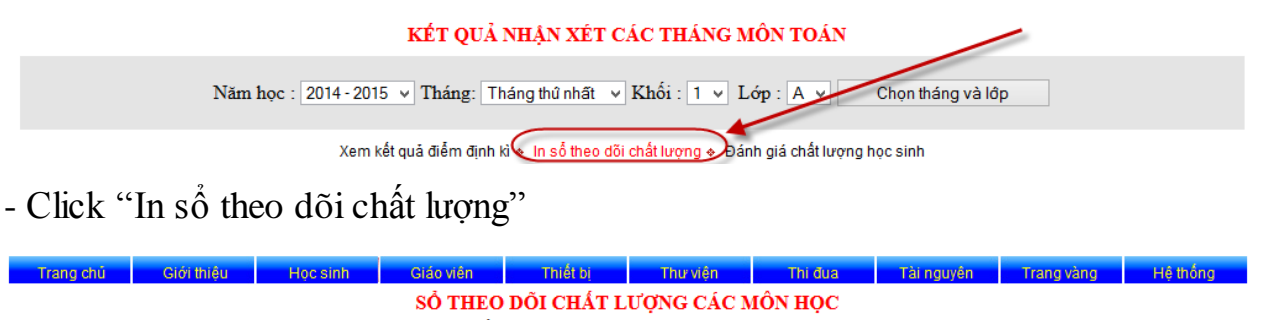

|                           |                                                   | T.V                                                                                                | iệt 🔹 Toán 🔹 Đ.Đứ                                                                                                  | írc ♦ TN-XH ♦ Âm nhạc ♦ Mĩ thuật ♦ T.Côn                                                                                                    | g (KT) & T.Dục & Ng.Ngữ & Tin & Khoa & Sử-Địa                                                                                                    |          |   |  |
|---------------------------|---------------------------------------------------|----------------------------------------------------------------------------------------------------|----------------------------------------------------------------------------------------------------|----------------------------------------------------------------------------------------------------|----------------------------------------------------------------------------------------------------|----------|---|--|
|                           | ĐIỂM MÔN TOÁN                                     |                                                                                                    |                                                                                                    |                                                                                                    |                                                                                                    |          |   |  |
|                           |                                                   | 1                                                                                                  | Năm học : 201<br>Muốn k                                                                                            | 4-2015 ∨ Khối : 1 ∨ Lớp : A<br>thông in học sinh nào thì tích vào ô v                                                                         | Chọn khối, lớp In số điểm lớp ruông tại dòng của học sinh đó !                                                                                                    |          |   |  |
|                           |                                                   |                                                                                                    |                                                                                                    |                                                                                                    |                                                                                                    |          |   |  |
|                           |                                                   |                                                                                                    |                                                                                                    |                                                                                                    |                                                                                                    |          |   |  |
| STT                       | ID                                                | Họ và tên                                                                                          | Ngày sinh                                                                                                    | Nơi sinh                                                                                                    | Chỗ ở                                                                                                    | Không in | Τ |  |
| STT<br>1                  | <b>ID</b><br>7005                                 | <b>Họ và tên</b><br>Đặng Văn An                                                                    | Ngày sinh<br>06/04/2008                                                                                            | Nơi sinh<br>BV đa khoa Bình Giang                                                                                                    | Chỗ ở<br>Thôn Sãi- Vĩnh Tuy-Bình Giang-Hải Dương                                                                                                    | Không in | T |  |
| <b>STT</b><br>1<br>2      | <b>ID</b><br>7005<br>7008                         | <b>Họ và tên</b><br>Đặng Văn An<br>Vũ Thị Phương Anh                                               | Ngày sinh           06/04/2008           13/12/2008                                                                | <b>Nơi sinh</b><br>BV đa khoa Bình Giang<br>Vĩnh Tuy- Bình Giang- HD                                                                          | Chỗ ở<br>Thôn Sãi- Vĩnh Tuy-Bình Giang-Hải Dương<br>Thôn Sãi- Vĩnh Tuy-Bình Giang-Hải Dương                                                                                                    | Không in | T |  |
| <b>STT</b><br>1<br>2<br>3 | <b>ID</b><br>7005<br>7008<br>7006                 | <b>Họ và tên</b><br>Đặng Văn An<br>Vũ Thị Phương Anh<br>Lê Huy Việt Anh                            | Ngày sinh           06/04/2008           13/12/2008           05/11/2008                                           | Nơi sinh<br>BV đa khoa Bình Giang<br>Vĩnh Tuy- Bình Giang- HD<br>Phòng khám Sặt- Bình Giang                                                   | Chỗ ở<br>Thôn Sãi- Vĩnh Tuy-Bình Giang-Hải Dương<br>Thôn Sãi- Vĩnh Tuy-Bình Giang-Hải Dương<br>Thôn Lại- Vĩnh Tuy-Bình Giang-Hải Dương                                                                                       | Không in | T |  |
| <b>STT</b> 1 2 3 4        | <b>ID</b><br>7005<br>7008<br>7006<br>7009         | Họ và tên<br>Đặng Văn An<br>Vũ Thị Phương Anh<br>Lê Huy Việt Anh<br>Phạm Quỳnh Chi                 | Ngày sinh           06/04/2008           13/12/2008           05/11/2008           09/11/2008                      | Nơi sinh<br>BV đa khoa Bình Giang<br>Vĩnh Tuy- Bình Giang- HD<br>Phòng khám Sặt- Bình Giang<br>BV đa khoa Bình Giang                          | Chỗ ở<br>Thôn Sãi- Vĩnh Tuy-Bình Giang-Hải Dương<br>Thôn Sãi- Vĩnh Tuy-Bình Giang-Hải Dương<br>Thôn Lại- Vĩnh Tuy-Bình Giang-Hải Dương<br>Thôn Sãi- Vĩnh Tuy-Bình Giang-Hải Dương                                            | Không in | T |  |
| <b>STT</b> 1 2 3 4 5      | <b>ID</b><br>7005<br>7008<br>7006<br>7009<br>7027 | Họ và tên<br>Đặng Văn An<br>Vũ Thị Phương Anh<br>Lê Huy Việt Anh<br>Phạm Quỳnh Chi<br>Vũ Đức Chính | Ngày sinh           06/04/2008           13/12/2008           05/11/2008           09/11/2008           18/10/2008 | Nơi sinh<br>BV đa khoa Bình Giang<br>Vĩnh Tuy- Bình Giang- HD<br>Phòng khám Sặt- Bình Giang<br>BV đa khoa Bình Giang<br>BV đa khoa Bình Giang | Chỗ ở<br>Thôn Sãi- Vĩnh Tuy-Bình Giang-Hải Dương<br>Thôn Sãi- Vĩnh Tuy-Bình Giang-Hải Dương<br>Thôn Lại- Vĩnh Tuy-Bình Giang-Hải Dương<br>Thôn Sãi- Vĩnh Tuy-Bình Giang-Hải Dương<br>Thôn Sãi- Vĩnh Tuy-Bình Giang-Hải Dương | Không in | T |  |

- Chọn môn, khối lớp, Tick vào những học sinh không muốn in trong sổ theo dõi

- Bấm nút "In sổ điểm lớp"

Đợi chút ít thời gian, phần mềm sẽ in toàn bộ sổ theo dõi chất lượng của giáo viên bộ môn theo quy định của Bộ giáo dục.

Sử dụng phần mềm để theo dõi, đánh giá chất lượng học sinh tiểu học theo thông tư 30 không khó, người sử dụng phần mềm hãy khai thác và tiếp tục tìm hiểu sẽ thấy nhiều điều thú vị.

Chúc thành công!

TR@M|Th@!